# Lamitor W käyttöopas Lamitor W - olemassa olevat rakennukset

- Energiatodistus
- Energiaselvitys
- Lämpötilalaskenta
- Tasauslaskenta
- Tehontarpeen laskenta

Π

• U-arvojen laskenta

Jäähdyttämättömät uudisrakennukset

• Energiatodistus

• U-arvojen laskenta

• Peruskorjausraportti

Olemassa olevat rakennukset • Energiatodistus

- Energiaselvitys
- Tasauslaskenta
- Tehontarpeen laskenta
- U-arvojen laskenta

Jäähdytetyt uudisrakennukset

# www.lamitor.fi

29.8.2019

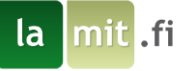

# Lamitor – rakennusten energialaskentaohjelma

Lamitor (ensin energiatodistus.eu, sitten EnergiaPremier, EnergiaJunior ja EnergiaSenior versioiden mukaan) on alun perin tarkoitettu rakennusten energiatodistusten ja energiaselvitysten laskentaan. Vuodesta 2006 alkanut kehitystyö jatkuu edelleen.

Ensimmäinen, ehkä Suomen ensimmäinen energiatodistus tehtiin lamitin toimesta <u>Hämeenlinnan asunto-</u> <u>messuille 2007</u>, <u>Vaasassa 2008</u> lamit.fi tuotti rakennusten energiatodistukset, jotka olivat julkisesti nähtävillä ensi kertaa messuilla talojen ulkoseinillä. Tästä alkoi matka omakotitalojen energiatodistuksille, joka on varmasti ollut mielenkiintoinen. Esimerkki mielenkiintoisuudesta <u>Tampereen Asuntoessut Vuoreksessa</u> <u>2012</u>, jolloin mukaan tuli päästölaskenta ja aloitettiin E-luvun lanseeraaminen. lamit.fi oli mukana suunnittelemassa messujen energiatehokkuuden esilletuomista Asuntomessujen ja Sitran kanssa.

Ohjelmiston käyttö, periaatteena käyttäjäystävällisyys:

- ohjelmisto on tehty helppokäyttöisyyden perusteella
- avaa uusi projekti
- projektin aktivointi (eli maksaminen) vapauttaa tulosteiden (energiatodistus, E-luku, tasauslaskenta) avaamisen
- aktivointi (eli maksu) ei ole pakollinen, voit laskea E-luvun ilmaiseksi
- liiku vasemmalta oikealle, numerojärjestyksessä
- täytä kaikki kentät
- huomioi käytettävät yksiköt (esim. l/s tai m<sup>3</sup>/h antaa aivan eri tuloksen)
- jokaisen täytettävän kentän vieressä on pieni<sup>①</sup>-painike, jota klikkaamalla saat juuri kyseisen kentän helpin näkyviin.
- pääikkunan oikeassa reunassa näkyy merkkivalo (vihreä / punainen ) ja sitä klikkaamalla ohjelma ilmoittaa virheistä. Toiminto maailman kehittyneimmästä CATIA (CAD) ohjelmasta tuttu, jota ei AutoCad vieläkään tunne. Ohjelma osaa auttaa Sinua
- tiedot tallentuvat tietokantaan, myöhempi käyttö on mahdollinen
- voit kopioida projektisi uudeksi projektiksi, jos se on hyvin samanlainen, nopeuttaa laatimista huomattavasti
- tämä käyttöopas on tarkoitettu Sinua varten Lamitorin käytön helpottamiseksi
- päänäkymästä pääset mihin rahansa osa-alueeseen nopeasti ja voit muokata rakennustasi helposti energiatehokkaammaksi

Otamme mielellämme palautetta vastaan Lamitorista, jotta voimme tehdä siitä parhaan ohjelmiston juuri Sinua varten.

# Jatkokehitys

Tällä hetkellä (2019) teemme parannuksia Lamitoriin. Uudet ominaisuudet nopeuttavat energialaskentaa huomattavasti. Rakenteiden pinta-alalaskentaa automatisoidaan siten että et periaatteessa tarvitse mittaa tai viivainta enää lainkaan. Piirustuksista syötetyillä mitoilla lasketaan pinta-alat ja seinistä vähennetään ik-kunoiden pinta-alat, ilmansuunnittain. Samalla kylmäsiltojen laskenta automatisoituu. Lamitor saa jatkossa uusia työkaluja ja käyttömahdollisuudet moninkertaistuvat.

Mukavia laskentahetkiä Lamitorin parissa!

Ari J , tj – lamit.fi

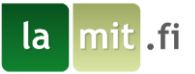

#### Tästä oppaasta

Tämän käyttöoppaan avulla opit käyttämään Lamitor W energialaskentaohjelmistoa seuraamalla yhden esimerkkirakennuksen laskemista kohta kohdalta. Aloitat lisäämällä rakennuksen tiedot Lamitoriin. Tietojen lisäämisen jälkeen Lamitor laskee rakennuksen energiankulutustiedot. Laskentatuloksiin tutustumisen jälkeen rakennukselle kokeillaan erilaisia toimenpiteitä E-luvun parantamiseksi. Käymällä läpi tämän harjoituksen tutustut ohjelman toimintaan ja pystyt sen jälkeen luomaan omia energialaskentaprojekteja. Harjoituksen läpi käymiseen menee noin tunti. Harjoituksen loppuvaihe, jossa tarkastellaan Lamitorin luomaa mallia energiatodistukselle vaatii Lamitorin maksullisten ominaisuuksien aktivoimista mutta luotu energiatodistus on myös nähtävillä tämän käyttöoppaan lopussa. Jos jokin kysytty kohta laskurissa mietityttää, on sen vieressä yleensä ①-ikoni, jonka päällä hiirtä pitämällä avautuu selitys siitä, mitä kohdassa kysytään.

# TUTUSTU MYÖS KOULUTUSTARJONTAAMME

lamit.fi - KOULUTUKSET

#### Sisällysluettelo

| Lam  | itor – rakennusten energialaskentaohjelma             | 1   |
|------|-------------------------------------------------------|-----|
| Täst | ä oppaasta                                            | 2   |
| 1    | Harjoitusrakennuksen lähtötiedot                      | 3   |
| 2    | Tarkastusraportti                                     | 3   |
| 3    | Käyttäjätunnusten luominen ja kirjautuminen palveluun | 4   |
| 4    | Projektin luominen                                    | 5   |
| 5    | Rakennuksen jakaminen vyöhykkeisiin                   | 6   |
| 6    | Rakenteiden lisääminen                                | 7   |
| 7    | Talotekniikan tietojen syöttäminen                    | 11  |
| 8    | Muut järjestelmät ja tiedot                           | .15 |
| 9    | Syöttötietojen tarkistaminen ja muokkaaminen          | 17  |
| 10   | Projektin aktivointi ja tulosten tarkastelu           | .18 |
| 11   | Toimenpide-ehdotukset                                 | 20  |
| 12   | Lopputulosten tarkastelu                              | .26 |
| 13   | Oppaan yhteenveto                                     | 27  |
| 14   | Liitteet                                              | 28  |

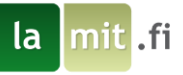

# 1 Harjoitusrakennuksen lähtötiedot

Harjoitusrakennuksena toimii vuonna 1979 valmistunut 96 m<sup>2</sup> omakotitalo, josta asuintiloja on 90 m<sup>2</sup> ja märkätiloja 6 m<sup>2</sup>. Rakennus on suorakaiteen muotoinen, sisämitaltaan 8 m x 12 m, ulkomitoiltaan 8,6 m x 12,6 m. Pitemmät sivut osoittavat pohjoiseen ja etelään. Märkätilat ovat länsiseinää vasten. Rakennuksen päälämmityslaite on öljykattila, joka lämmittää asuintiloja vesikiertoisilla radiaattoreilla, ja märkätiloja vesikiertoisella lattialämmityksellä. Lisälämmitystä tuotetaan takalla. Ilmanvaihdon tyyppi on koneellinen poisto. Harjoituksessa käytetään pääosin rakennusvuodelle annettuja oletusarvoja.

# 2 Tarkastusraportti

Olemme luoneet tarkastusraporttipohjan tarkastuskäyntien helpottamiseksi. Kun olet täyttänyt tarkastusraportin, olet suorittanut lakisääteisen tarkastuksen.

Löydät tarkastusraporttipohjan Lamitor W:n oikean puolisesta sivupalkista sen jälkeen, kun olet luonut projektisi. Painike on alla olevan kuvan näköinen. Tarkastusraporttipohjan voi tulostaa. Voit avata tarkastusraporttipohjan myös painamalla alla olevaa kuvaa.

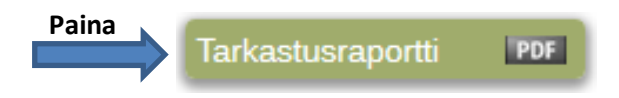

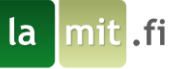

# 3 Käyttäjätunnusten luominen ja kirjautuminen palveluun

Lamitorin käyttäminen edellyttää käyttäjätunnusten luomista palveluun. Ohjeet käyttäjätunnusten luomiseen löytyvät Lamitorin pääsivulta, osoitteesta <u>www.lamitor.fi</u>. Sisäänkirjautuminen tapahtuu samasta osoitteesta. Lamitor on yhteensopiva kaikkien yleisten ajan tasalla olevien selainten kanssa. Vanhat Internet Explorerin versiot saattavat estää Lamitorin käytön.

1. Aloita käyttö painamalla Aloita

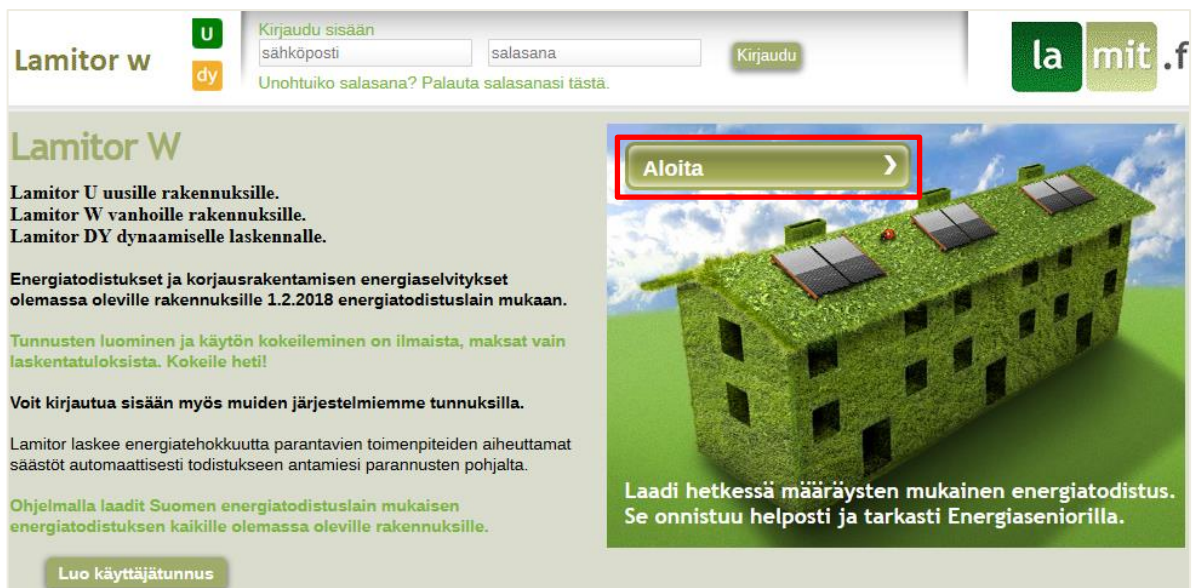

2. Luo käyttäjätunnukset syöttämällä tietosi tähdellä merkittyihin kenttiin sekä haluamasi salasana.

Sivu 4

#### Luo käyttäjätunnus

| Etunimi *                             | Sukunimi *         |  |
|---------------------------------------|--------------------|--|
| Sähköpostiosoite *                    | Puhelin *          |  |
| Osoite *                              |                    |  |
| Postinumero *                         | Postitoimipaikka * |  |
| Yritys                                | Y-tunnus           |  |
| Salasana                              | Vahvista salasana  |  |
| Olen lukenut ja hyväksyn Energiajunio | rin sopimusehdot   |  |
| Takaisin                              | Luo käyttäjätunnus |  |

3. Kirjaudu sisään palveluun

| Kirjaudu sisään   | Unohtuiko salasana? |          |
|-------------------|---------------------|----------|
| malli@testaaja.fi | •••••               | Kirjaudu |

# 4 Projektin luominen

Laskentaprojekti Lamitorissa sisältää kaikki tarvittavat tiedot rakennuksen geometriasta, rakenteista, ja taloteknisistä järjestelmistä, joita tarvitaan rakennuksen ostoenergiantarpeen määrittämiseen. Varmista ennen uuden projektin aloitusta valitun laskurin olevan Lamitor W. Muista myös jatkossa avatessasi aloittamiasi projekteja, että sinulla on valittuna oikea laskuri koska voit avata esim. Lamitor W:llä aloitetun projektin myös Lamitor U:lla. Kun luot projektia, varmista että käyttötarkoitusluokka sekä valittu sijaintikunta ovat oikein, koska projektin aktivoimisen jälkeen niitä ei voi enää vaihtaa.

| 1. | Luo projekti painamalla | Aloita uusi projekti                  | etusivun vasemmasta laidasta    |                                 |
|----|-------------------------|---------------------------------------|---------------------------------|---------------------------------|
|    | Projektit               | Lamitor W etusivu                     |                                 |                                 |
|    | Ei projekteja. 🗸 🗸      | Energiatodistukset kaikkiin ra        | kennuksiin samasta osoitteesta: |                                 |
|    | Avaa projekti           | Jäähdyttämättömät<br>uudisrakennukset | Olemassa olevat<br>rakennukset  | Jäähdytetyt<br>uudisrakennukset |
|    | Aloita uusi projekti    | u                                     | W                               | dy                              |
|    | Projektienhallinta      | Hinnasto                              | Hinnasto                        | Hinnasto                        |
|    | Käyttäjienhallinta      |                                       |                                 |                                 |
|    | Raportit                | Uutiset                               |                                 |                                 |
|    |                         | Lamitor 2018 julkaistu                | l                               | •                               |
|    | UKK                     |                                       |                                 |                                 |

2. Anna projektille nimi, sekä syötä muut harjoitusprojektin tiedot ja tallenna painamalla

| Frojekun nimi                   |   | Nakerinusturinus         | · ·    | Rayllolarkollus             |        |
|---------------------------------|---|--------------------------|--------|-----------------------------|--------|
| Lamitor W Harjoitusprojekti     |   | 100012345A               |        | Yhden asunnon talot         | $\sim$ |
| Osoite                          |   | Postinumero              |        | Rakennuksen tyyppi          |        |
| Harjoitusprojektinkatu 1        |   | 12345                    |        | Pienet asuinrakennukset (1) | $\sim$ |
| Postitoimipaikka                |   | Kunta                    |        | Julkinen rakennus           |        |
|                                 |   | Akaa                     | $\sim$ | Ei                          |        |
| Kerrosten lukumäärä<br>1 -      | 0 | Valmistumisvuosi<br>1979 | 0      |                             |        |
| Laatimisvaihe                   | 0 | Kiinteistotunnus         | 0      | Havainnointikaynti          | 0      |
| Olemassa olevalle rakennukselle | ~ | 1                        |        | 2019-07-16                  |        |
| Työnumero                       |   | Tagit                    | 0      |                             |        |
| Todistuksen kieli               | 0 | Suomi                    | 0      |                             |        |

3. Jatka seuraavaan kohtaan painamalla ⋗ ylhäällä olevasta navigointipalkista.

# 1/18 Perustiedot

VINKKI: Voit liikkua nopeasti eri osioiden välillä painamalla suoraan navigointipalkissa olevia linkkejä. Alussa projektin perustiedot tulee kuitenkin tallentaa ennen kuin pääset jatkamaan muihin osioihin.

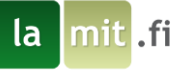

# 5 Rakennuksen jakaminen vyöhykkeisiin

Rakennuksen voi jakaa erillisiin vyöhykkeisiin, joille jokaiselle määritetään oma energiatase. Rakennuksen tilojen mukainen vyöhykejako voidaan tehdä tarvittaessa tilojen käyttötarkoituksen mukaan, eri rakennuksien kesken, eri lämmitysjärjestelmien kesken, palotilojen välillä tai muilla soveltuvilla kriteereillä.

Tässä harjoituksessa luodaan kaksi vyöhykettä, asuintilat sekä märkätilat. Vyöhykejako tehdään, jotta vyöhykkeille voidaan asettaa eri lämmönjakojärjestelmät.

Koska ilmanvuotolukua ei kohteesta ole mitattu, lasketaan ilmanvuotoluku Ympäristöministeriön asetuksen 1048/2017 kohdan 2.2.5 mukaisesti.

- 1. Luo uusi vyöhyke painamalla Lisää vyöhyke +
- 2. Anna vyöhykkeelle nimeksi "Asuintilat", anna ominaislämpökapasiteetiksi 70 Wh/m<sup>2</sup>K, syötä lämmitetyksi nettoalaksi 90 m<sup>2</sup> ja ilmanvuotoluvuksi 5.08 (m<sup>3</sup> / m<sup>2</sup> h). Tallenna vyöhyke.

| Vyöhykkeen nimi:                        | 0 | Käyttötarkoitus:                           | 0      | Vyöhykkeen tyyppi:          | 0      |
|-----------------------------------------|---|--------------------------------------------|--------|-----------------------------|--------|
| Asuintilat                              |   | Yhden asunnon talot                        | $\sim$ | Pienet asuinrakennukset (1) | $\sim$ |
| Asetettu lämmityksen sisälämpötila (°C) | 0 | Ominaislämpökapasiteetti (Wh/m²K)          | 0      | Lämmitetty nettoala (m²)    | 0      |
| 21                                      | - | 70                                         | _      | 90                          |        |
| Jäähdytys                               | 0 | limanvuotoluku q <sub>50</sub> (m³ / m² h) | 0      |                             |        |
| Jäähdyttämätön                          | ~ | 5.08                                       |        |                             |        |

- Lisää vielä toinen vyöhyke, joka on "Märkätilat", anna ominaislämpökapasiteetiksi 70 Wh/m<sup>2</sup>K, syötä lämmitetyksi nettoalaksi 6 m<sup>2</sup> ja ilmanvuotoluvuksi 4.73 (m<sup>3</sup> / m<sup>2</sup> h). Tallenna vyöhyke
- 4. Nyt molemmat vyöhykkeet näkyvät vasemmassa reunassa olevassa listassa.

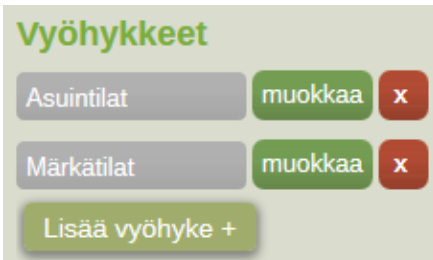

- 5. Voit palata vyöhykkeen tietoihin painamalla <sup>muokkaa</sup>. Muista aina tallentaa tekemäsi muutokset ennen kuin jatkat eteenpäin.
- 6. Jatka eteenpäin painamalla >> yläpalkista.

HUOM. Vyöhykejakoa ei voi tehdä samassa ilmatilassa olevien tilojen kesken. Vyöhykkeiden välillä tulee olla ilmatilaa erottavia rakenteita, kuten seiniä, ovia ja ikkunoita. Vyöhykkeillä voi kuitenkin olla yhteisiä IV-laitteita ja lämmitysjärjestelmiä.

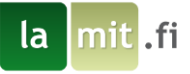

# 6 Rakenteiden lisääminen

Lamitor tarvitsee rakennuksen ulkorakenteiden tiedot lämmitysenergiantarpeen määrittämiseksi.

Rakenteet on jaoteltu seuraavasti: Alapohjat ja kellarit, yläpohjat, ikkunat, ovet, seinät ja rakennusliitosten väliset kylmäsillat. Jokaisen rakenteen lisääminen tapahtuu samalla periaatteella, eli rakenteelle määritetään vähintään sen geometria (pinta-ala tai pituus), eristävyys (esim. U-arvo) ja mihin vyöhykkeeseen se kuuluu. Alapohjien ja ikkunoiden lisäämiseksi vaaditaan myös muitakin tietoja. Ikkunoiden ja ovien pintaalat on poistettu seinien pinta-aloista.

Tässä osiossa lisätään ulkorakenteiden tiedot harjoitusprojektin mukaisesti.

Rakenteiden lisääminen tapahtuu seuraavassa järjestyksessä: Alapohja ja kellarit, Yläpohjat, Ikkunat, Ovet ja Seinät. Lisääminen tapahtuu painamalla Lisäärakenne +. Jokaiselle rakenteelle valitaan se vyöhyke missä rakenne sijaitsee, U-arvo ja rakenteen pinta-ala.

Osalle rakenteista voidaan määrittää lisätietoja sen ilmansuunnasta ja väristä. Ilmansuunnan avulla voidaan määritellä rakenteen vastaanottama auringonsäteilyenergian määrä, ja rakenteen väri määrittää sen absorptiokertoimen. Ikkunoille voidaan määrittää kehäkerroin. Näitä tietoja ei normaalisti tarvitse täyttää. Lisätietoja voidaan määrittää painamalla <sup>O</sup>.

HUOM. Kaikki tiedot ovat pelkästään rakennetta koskevia, eli esim. maanvaraisten rakenteiden U-arvo ilmoitetaan ilman maanvastusta!

#### 6.1 Alapohjat ja kellarit

1. Lisää harjoitusprojektin mukainen alapohja Asuintiloihin. Valitse rakenteen tyypiksi maanvastainen alapohja. Rakenteen vastaisen maa-aineksen voi jättää oletusarvoonsa.

|                                                |                             |                              | -                       |                                |
|------------------------------------------------|-----------------------------|------------------------------|-------------------------|--------------------------------|
| Nimi F                                         | Pinta-ala<br>m <sup>2</sup> | U-arvo<br>W/m <sup>2</sup> K | Perusmuurin paksu<br>mm | us Alapohjan piiri<br>m        |
| Alapohja 1                                     | 90                          | 0.4                          | 300                     | 37                             |
| Rakenteen tyyppi<br>Maarvastainen alapol       | nja 🗸                       |                              |                         |                                |
| Rakenteen nimi                                 | 0                           | Vyöhyke                      | 0 Raken                 | teen vastainen maa-aines 🛛 🕚   |
| Alapohja 1                                     |                             | Asuntilat                    | V Hiek                  | ka ja sora, salaojitettu 🛛 🗸 🗸 |
| Pinta-ala (m²)                                 | 0                           | U-arvo (W/m²K)               | O Perusi                | muurin paksuus (mm) 0          |
| 90                                             |                             | 0.4                          | 300                     |                                |
| Alapohjan pii <del>ri,</del> sokkelin pi<br>37 | tuus (m) 🛛 🛈                |                              |                         |                                |

2. Lisää harjoitusprojektin mukainen alapohja Märkätiloihin. Valitse rakenteen tyypiksi maanvastainen alapohja.

| Nimi       | Pinta-ala<br>m <sup>2</sup> | U-arvo<br>W/m <sup>2</sup> K | Perusmuurin paksuus<br>mm | Alapohjan piiri<br>m |
|------------|-----------------------------|------------------------------|---------------------------|----------------------|
| Alapohja 2 | 6                           | 0.4                          | 300                       | 3                    |
|            | 114                         | AX                           |                           |                      |

#### 6.2 Yläpohjat

1. Lisää harjoitusprojektin mukaiset yläpohjat.

| Nimi       | Vyöhyke    | Pinta-ala<br>m <sup>2</sup> | U-arvo<br>W/m <sup>2</sup> K |
|------------|------------|-----------------------------|------------------------------|
| Yläpohja 1 | Asuintilat | 90                          | 0.29                         |
| Yläpohja 2 | Märkätilat | 6                           | 0.29                         |

#### 6.3 Ikkunat ja muut valoaukot

Kaikki rakennuksen valoaukot lisätään Lamitoriin Ikkunat –osiossa. Valoaukot lisätään sen mukaan mihin ilmansuuntaan ne osoittavat ja mihin vyöhykkeeseen ne kuuluvat. Ikkunan G-arvo valitaan "lasitus" pudotusvalikosta joko valitsemalla G-arvoa vastaava lasitustyyppi tai valitsemalla "muu (syötä arvo)", jolloin Garvolle ilmestyy oma kenttänsä. Harjoitusprojektin tapauksessa ikkunoiden pinta-alat ilmansuunnittain on laskettu yhteen mutta ikkunoita voi myös lisätä yksitellen.

1. Lisää harjoitusprojektin mukaiset ikkunoiden tiedot asuintiloihin.

| Nimi  | Pinta-ala<br>m <sup>2</sup> | U-arvo<br>W/m <sup>2</sup> K | Ilmansuunta | G-arvo |
|-------|-----------------------------|------------------------------|-------------|--------|
| IKK P | 8                           | 2.1                          | Pohjoinen   | 0.6    |
| IKK I | 4                           | 2.1                          | ltä         | 0.6    |
| IKK E | 6                           | 2.1                          | Etelä       | 0.6    |
| IKK L | 3                           | 2.1                          | Länsi       | 0.6    |

HUOM. Jos ikkunan verhokertoimen syöttää manuaalisesti, tulee luvun desimaalierottimena käyttää pistettä. Verhoja ei tässä harjoituksessa kuitenkaan käytetä.

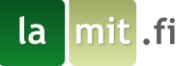

#### **6.4 Ovet**

1. Lisää harjoitusprojektin mukainen ovi.

| Nimi | Vyöhyke    | Pinta-ala<br>m <sup>2</sup> | U-arvo<br>W/m <sup>2</sup> K |
|------|------------|-----------------------------|------------------------------|
| Ovi  | Asuintilat | 1.67                        | 1.4                          |

#### 6.5 Seinät

 Lisää harjoitusprojektin mukaiset asuintilojen ulkoseinät. Ilmansuunta lisätään avaamalla "lisätiedot" valikko. Vyöhykkeen ulkoseinät on myös mahdollista syöttää yhtenä rakenteena mutta silloin ilmansuuntia ei voida määrittää, jolloin auringon lämpökuormaa ei voida laskea. Ilmansuunnan voit valita alapuolelle avattavasta lisätietovalikosta painamalla <sup>S</sup>.

| Nimi    | Pinta-ala<br>m <sup>2</sup> | U-arvo<br>W/m <sup>2</sup> K | llman-<br>suunta |
|---------|-----------------------------|------------------------------|------------------|
| Seinä P | 23.2                        | 0.35                         | Pohjoinen        |
| Seinä I | 16.8                        | 0.35                         | Itä              |
| Seinä E | 23.53                       | 0.35                         | Etelä            |
| Seinä L | 10                          | 0.35                         | Länsi            |

#### 2. Lisää märkätiloihin ulkoseinä.

| Nimi    | Pinta-ala      | U-arvo             | llman- |
|---------|----------------|--------------------|--------|
|         | m <sup>2</sup> | W/m <sup>2</sup> K | suunta |
| Seinä L | 7.8            | 0.35               | Länsi  |

VINKKI: Lamitorissa on työkalu ikkunoiden ja ovien pinta-alojen vähentämiseen seinältä. Seinän pintaalakentän vieressä on laskimen ikoni, josta pääset aukkojen poiston työkaluun. Tarkemmat ohjeet työkalun käyttöön löydät työkalusta.

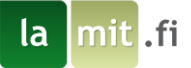

#### 6.6 Kylmäsillat

Lamitoriin lisätään ulkorakenteiden välisten liitosten pituus ja lisäkonduktanssi, jotta voidaan laskea näiden liitosten aiheuttamien kylmäsiltojen vaikutus rakennuksen lämmitysenergiantarpeeseen. Lisäkonduktanssin arvon voi syöttää itse tai käyttää Lamitorin antamia oletusarvoja, jotka perustuva liitoksen tyyppiin ja rakenteiden materiaaleihin. Energialaskennassa tulee ottaa huomioon ainakin seuraavat kylmäsillat: Ulkoseinän ja yläpohjan liitos, ulkoseinän ja välipohjan liitos, ulkoseinien välinen liitos, ulkoseinän ja alapohjan välinen liitos, ikkunaliitos ja oviliitos.

Vaihtoehtoisesti olemassa oleville rakennuksille voidaan arvioida kylmäsiltojen vaikutukset lisäämällä 10 % ulkovaipan johtumislämpöhäviöön. Harjoitusrakennuksen tapauksessa manuaalisesti lisättyjen kylmäsiltojen lämpöhäviöt ovat vain noin 6,7 % johtumislämpöhäviöistä, joten kylmäsillat kannatti tässä tapauksessa syöttää manuaalisesti. Kun harjoitus on valmis, on kylmäsiltojen laskutapojen vaikutuksia helppo vertailla painamalla "käytä oletusarvoja" kummankin vyöhykkeen kohdalla kylmäsiltojen näkymässä. Päävalikossa näet onko E-luku muuttunut ja luodussa energiatodistuksessa näet lämpöhäviöiden lukuarvot. Tekemäsi kylmäsillat eivät poistu, kun kokeilet oletusarvojen käyttöä, joten voit kokeilla asetuksen vaikutusta ja kokeilun jälkeen painamalla "älä käytä oletusarvoja" palauttaa syöttämäsi kylmäsillat.

 Lisää harjoitusprojektin mukaiset kylmäsiltojen tiedot asuintiloihin. Selvennyksenä esim. AP-US tarkoittaa siis ulkoseinän ja alapohjan välistä liitosta. Ulkoseinän materiaali on puu, ja alapohjan materiaali on betoni. Lisäkonduktanssi lasketaan annettujen materiaalien ja liitoksen tyypin perusteella, joten sitä ei tarvitse itse syöttää.

| Kylmäsillan nimi | Тууррі             | Pituus | Lisäkonduktanssi |
|------------------|--------------------|--------|------------------|
|                  |                    | m      | W/mK             |
| AP-US            | US-AP, Puu, Betoni | 37     | 0.10             |
| YP-US            | US-YP, Puu, Puu    | 37     | 0.05             |
| US-US            | Ulkonurkka, Puu    | 10.4   | 0.04             |
| US-IKK           | Ikkuna/Ovi, Puu    | 68     | 0.04             |
| US-OVI           | Ikkuna/Ovi, Puu    | 5.5    | 0.04             |

2. Lisää harjoitusprojektin mukaiset kylmäsiltojen tiedot märkätiloihin. Märkätilat ovat vain yhtä ulkoseinää vasten, eikä siinä ole ikkunoita.

| Kylmäsillan nimi | Тууррі             | Pituus<br>m | Lisäkonduktanssi<br>W/mK |
|------------------|--------------------|-------------|--------------------------|
| AP-US            | US-AP, Puu, Betoni | 3           | 0.10                     |
| YP-US            | US-YP, Puu, Puu    | 3           | 0.05                     |

Sivu<sub>10</sub>

# 7 Talotekniikan tietojen syöttäminen

Lamitorissa taloteknisiin järjestelmiin luetaan rakennuksen lämmitysjärjestelmään, ilmanvaihtojärjestelmään sekä käyttövesijärjestelmään kuuluvat laitteet.

# 7.1 Lämmitysjärjestelmät

Lämmitysjärjestelmä kuvaa rakennuksen lämmitysenergiaa tuottavaa järjestelmää. Lamitorissa rakennuksen lämmitysjärjestelmä voi koostua yhdestä tai useammasta laitteesta ja jokainen laite voi lämmittää joko tiloja, lämmintä käyttövettä, ilmanvaihtolaitteen tuloilmaa tai kaikkia näitä. Lämmityslaite voi olla kytketty johonkin lämmönjakojärjestelmään, kuten vesikiertoinen lattialämmitys, tai laite voi siirtää lämpöenergiaa tiloihin suoraan ilmaan ilman häviöitä, kuten takka tai ilmalämpöpumppu.

Kun lämmitysjärjestelmä muodostuu useammasta laitteesta, on tarpeellista ottaa energialaskennassa huomioon näiden laitteiden toiminnan vaikutus toisiinsa. Lamitorissa tämä otetaan huomioon yksinkertai-

sesti laittamalla laitteet 'paremmuusjärjestykseen', eli Lamitor asettaa laitteet järjesTarjoamme myös kattavia lämpöselvityksiä. Tutustu aiheeseen lisää verkkosivuillamme.

lamit.fi - LÄMPÖSELVITYKSET

Sivu 11

tykseen, missä laitteet palvelevat tilojen tai käyttöveden lämmitysenergian tarvetta. Tarvittaessa lämmitysjärjestelmien hyötysuhteita voi muokata kuukausikohtaisesti avaamalla lisäasetukset painamalla 🔽.

Harjoituksen rakennuksen päälämmityslaite on öljykattila, joka jakaa lämpöä asuintiloihin vesikiertoisilla pattereilla, ja märkätiloihin vesikiertoisella lattialämmityksellä. Koska lämmityslaitteella voi olla vain yksi lämmönjaon tyyppi, on kattila lisättävä Lamitoriin kahteen kertaan, vaikka todellisuudessa kyseessä on sama kattila. E-luvun laskennan kannalta ei ole mitään merkitystä montako kattilaa Lamitoriin syöttää. Lamitorin kanssa työskennellessä onkin hyvä aina yrittää miettiä, että millä asioilla on todellisuudessa vaikutusta E-luvun laskentaan.

VINKKI: Toinen tapa ottaa huomioon eri lämmönjakotyypit harjoitusrakennuksen tapauksessa olisi laskea lämmönjakolaitteistojen sähkönkulutuksen sekä lämmönjaon hyötysuhteiden keskiarvot ottaen huomioon pinta-alojen suhde. Lämmönjaon hyötysuhteet tässä tapauksessa ovat 0,85 pattereille ja 0,80 lattialämmitykselle. Esimerkkinä lämmönjaon hyötysuhteen keskiarvo harjoitusrakennuksessa.

 $\frac{(90\ m^2*0,85)+(6m^2*0,80)}{96m^2} = 0,846875$ 

Laskemalla kummallekin luvulle keskiarvon ja lisäämällä kummatkin vyöhykkeet lämmitettäviksi vyöhykkeiksi, riittäisi yhden öljykattilan käyttö.

Olet kuitenkin itse vastuussa siitä, että käyttämäsi laskutapa johtaa oikeaan tulokseen. Edellä annettu kaava on vain esimerkki, miten laskennan voisi hoitaa tässä tapauksessa.

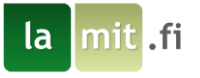

Luo öljykattila ensin, aloita painamalla Lisää lämmityslaite +

| Laitteen nimi                                           | 0 | Lämmityslaitteen tyyppi 0                           |
|---------------------------------------------------------|---|-----------------------------------------------------|
| Öljykattila                                             |   | standardi öljy                                      |
| Lämmityslaitteen vyöhykkeet<br>Asuintilat<br>Märkätilat | 0 |                                                     |
| Lämmönjaon ja -luovutuksen tyyppi                       | 0 | Lämmöntuoton apulaitteiden sähkönkulutus (kWh/m² a) |
| Vesiradiaattori 45/35 °C jakotukilk                     | ~ | 0.99                                                |
| Lämmönjakolaitteiston sähkönkulutus<br>(kWh/m² a)       | 0 | Lämmönjaon ja luovutuksen hyötysuhde (-)            |
| 2                                                       |   | 0.85                                                |
|                                                         |   |                                                     |
| Tuoton hyötysuhde, tilojen lämmitys                     | 0 | Tuoton hyötysuhde, veden lämmitys 0                 |
| 0.81                                                    |   | 0.81                                                |

- 1. Anna laitteille nimi "Öljykattila" ja valitse tyypiksi standardi öljy.
- 2. Valitse lämmitettäväksi vyöhykkeeksi Asuintilat.
- 3. Valitse lämmönjakotavaksi vesiradiaattori 45/35 °C jakotukilla.
- 4. Tallenna painamalla Tallenna lämmityslaite
- 5. Lisää uusi lämmityslaite.

| Laitteen nimi                                             | Lämmityslaitteen tyyppi 0                              |
|-----------------------------------------------------------|--------------------------------------------------------|
| Öljykattila                                               | standardi öljy 🗸 🗸                                     |
| Lämmityslaitteen vyöhykkeet C<br>Asuintilat<br>Märkätilat |                                                        |
| Lämmönjaon ja -luovutuksen tyyppi 🚺                       | Lämmöntuoton apulaitteiden sähkönkulutus<br>(kWh/m² a) |
| maata vasten rajoittuvassa rak. $\sim$                    | 0.99                                                   |
| Lämmönjakolaitteiston sähkönkulutus<br>(kWh/m² a)         | Lämmönjaon ja luovutuksen hyötysuhde (-)               |
| 2.5                                                       | 0.8                                                    |
|                                                           |                                                        |
| Tuoton hyötysuhde, tilojen lämmitys 🏾 🤇                   | Tuoton hyötysuhde, veden lämmitys 🛛 🛈                  |
| 0.81                                                      | 0.81                                                   |

- 6. Anna nimeksi "Öljykattila" ja valitse tyypiksi standardi öljy.
- 7. Valitse lämmitettäväksi vyöhykkeeksi Märkätilat.
- 8. Valitse lämmönjakotavaksi vesikiertoinen lattialämmitys maata vasten rajoittuvassa rakenteessa.
- 9. Tallenna painamalla Tallenna lämmityslaite
- 10. Luo takka lisälämmönlähteeksi. Valitse takan lämmityslaitteen vyöhykkeeksi Asuintilat. Takalle ei valita lämmönjakojärjestelmää, koska lämpö siirtyy takan pinnalta suoraan sisäilmaan ilman huomattavia häviöitä.

- 11. Tallenna painamalla Tallenna lämmityslaite
- 12. Siirry eteenpäin painamalla 😕.

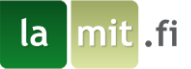

# 7.2 Käyttövesijärjestelmä

Käyttövesijärjestelmä kuvaa rakennuksen lämpimän käyttöveden tarpeen hoitavaa järjestelmää. Mikäli rakennuksessa ei ole lämpimän käyttöveden tarvetta, eli rakennuksessa ei ole vesipisteitä, järjestelmää ei lisätä. Käyttövesijärjestelmälle valitaan palveltavat vyöhykkeet. Näin eri vyöhykkeille voidaan luoda erilaisia käyttövesijärjestelmiä, jos rakennuksessa on lämpimän käyttöveden suhteen esim. eri mittaiset jakoputket, eri virtaamat tai eristepaksuudet. Lämminvesijärjestelmälle valitaan myös lämmityslaitteista ne laitteet, mitkä tuottavat käyttöveden tarvitseman lämpöenergian. Näitä laitteita voi olla useampia samassa käyttövesijärjestelmässä ja niiden tuotto otetaan määritetyn järjestyksen mukaisesti ylhäältä alaspäin.

- 1. Luo käyttövesijärjestelmä painamalla Lisää järjestelmä +
- 2. Anna siirtojärjestelmälle nimi ja syötä muut tiedot harjoitusprojektin mukaisesti.

|                         | -      | •                               |   |
|-------------------------|--------|---------------------------------|---|
| Järjestelmän nimi       | 0      | Kiertojohto                     | 0 |
| LKV                     |        | Ei                              | ~ |
| Suojaputki              | 0      | Eristeen paksuus                | 0 |
| Kyllä                   | $\sim$ | 0.5D                            | ~ |
| Järjestelmän vyöhykkeet | 0      | Lämmityslaitteet<br>Øljykattila | 0 |
| Asuintilat              |        | 🗹 Öljykattila                   |   |
| Märkätilat              |        | Takka                           |   |
|                         |        | Sähkö                           |   |

- 3. Valitse palveltaviksi vyöhykkeiksi Asuintilat sekä Märkätilat.
- 4. Valitse lämmityslaitteiksi öljykattilat.
- 5. Tallenna muutokset ja siirry eteenpäin.

HUOM. Mikäli et valitse lämpimän käyttöveden lämmityslaitetta, käytetään oletuksena sähköä. Tämä näkyy lämmityslaitelistauksessa viimeisenä vaihtoehtona.

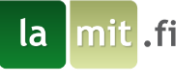

#### 7.3 Varaajat

Varaaja kuvaa lämpimän käyttöveden varastoimiseen käytettävää laitetta.

- 1. Luo varaaja painamalla Lisää varaaja +
- 2. Anna varaajalle nimi ja syötä harjoitusprojektin mukaiset tiedot.

| Varaajan nimi  |            | 0             | Vyöhyke             | 0 |
|----------------|------------|---------------|---------------------|---|
| Varaaja        |            |               | Asuintilat          | ~ |
| Tilavuus (I) 🛈 | Eristeen p | aksuus (mm) 🛈 | Varaajien lukumäärä |   |
| 200            | 40         |               | 1                   |   |

3. Valitse vyöhykkeeksi asuintilat.

HUOM. Poiketen muista taloteknisistä laitteista varaajan vyöhykkeeksi valitaan se vyöhyke, mihin varaaja on sijoitettu.

4. Tallenna ja siirry eteenpäin.

#### 7.4 Lämpökanaalit

Lämpökanaalit lisätään projektiin, mikäli rakennus on kytketty lämmitysjärjestelmään, jossa lämpö johdetaan rakennuksen ulkopuolisilla lämpöputkilla yhteisestä lämmönsiirtimestä tai lämmöntuottolaitteesta useampaan rakennukseen. Lamitor laskee lämpökanaaleista syntyvät lämpöhäviöt, kun ohjelmaan syöttää tarvittavat lähtöarvot. Tässä harjoitusprojektissa ei lämpökanaaleja lisätä.

#### 7.5 Ilmanvaihtojärjestelmä

Ilmanvaihtojärjestelmä kuvaa rakennuksen hallittuun ilmanvaihtoon käytettäviä laitteita tai järjestelmiä. Sama ilmanvaihtolaite voi palvella useampaa vyöhykettä ja samassa vyöhykkeessä voi olla useampi ilmanvaihtolaite. Ilmanvaihtokoneen aito SFP-luku tulee aina yrittää selvittää, eikä luottaa oletusarvoon. Harjoitusprojektin tapauksessa käytetään rakennusluvan vireilletulovuoden oletusarvoa.

- 1. Luo ilmanvaihtojärjestelmä painamalla Lisää ilmanvaihtolaite +
- 2. Syötä IV-laiteen tiedot:

| Laitteen nimi        | 0 | Valitse ilmavaihtolaitteen tyyppi |
|----------------------|---|-----------------------------------|
| Ilmanvaihto          |   | Koneellinen poisto ~              |
| SFP-luku (kW/(m³ s)) | 0 |                                   |
| 1.5                  |   |                                   |
| Laitteen vyöhykkeet  | 0 |                                   |
| Asuintilat           |   |                                   |
| Märkätilat           |   |                                   |

- 3. Valitse palveltaviksi vyöhykkeiksi Asuintilat sekä Märkätilat
- 4. Tallenna laite.
- 5. Tallenna ja siirry eteenpäin.

VINKKI: Jälkilämmityspatterin energialähteissä luetellaan kaikki syöttämäsi lämmityslaitteet. Mikäli haluat lisätä jälkilämmityspatterille oman lämmityslaitteen, lisää se Lämmitysjärjestelmä –näkymässä (älä linkitä mihinkään vyöhykkeeseen) ja sen jälkeen valitse se tässä Jälkilämmityspatterin energianlähteeksi. Näin voidaan syöttää esim. lämpöpumpulla toimivat vesikiertoiset jälkilämmityspatterit.

# 8 Muut järjestelmät ja tiedot

Talotekniikan järjestelmien jälkeen Lamitorissa voidaan lisätä vielä aurinkopaneeleita sekä laskurille annetaan muut tarvittavat lisätiedot projektista.

#### 8.1 Aurinkopaneelit

la

Lamitorilla voit lisätä rakennukseen myös aurinkopaneelit. Aurinkosähköpaneelien tuotto vähennetään rakennuksen ostoenergiantarpeesta. Harjoitusrakennukseen ei lisätä aurinkopaneeleita.

Tarjoamme myös kattavia aurinkoselvityksiä. Tutustu aiheeseen lisää verkkosivuillamme.

lamit.fi - AURINKOSELVITYKSET

#### 8.2 Jäähdytys

Rakennuksen jäähdytystä koskeva näkymä. Harjoituksen rakennusta ei jäähdytetä, joten näkymän voi ohittaa.

# 8.3 Toteutunut energiankulutus

Lamitoriin voidaan syöttää rakennuksen toteutuneet ostoenergiankulutukset edelliseltä kalenterivuodelta, jos tiedot ovat saatavilla. Syötettyjä tietoja käytetään myös Energiatodistus+ -dokumentin luomiseen. Do-kumentissa esitetään laskennallinen sekä toteutunut kulutus energiamuodoittain sekä niiden hinta-arviot.

1. Syötetään kuvan mukaiset kuvitteelliset arvot toteutuneelle kulutukselle.

| Ostettu energia            |   |      |         |       |       |
|----------------------------|---|------|---------|-------|-------|
| Kaukolämpö                 | 0 |      |         | 0     | kWh/a |
| Kokonaissähkö              |   |      |         | 3000  | kWh/a |
| - Kiinteistösähkö          | 0 |      |         | 1000  | kWh/a |
| - Käyttäjäsähkö            | 0 |      |         | 2000  | kWh/a |
| Yhteensä                   |   |      |         | 3000  | kWh/a |
| Ostetut polttoaineet       |   |      | <br>    | <br>  |       |
| Polttoöljy                 | 0 | 2500 | litra   | 25000 | kWh/a |
| Pilkkeet (havu ja sekapuu) | 0 | 0    | pino-m³ | 0     | kWh/a |
| Pilkkeet (koivu)           | 0 | 3    | pino-m³ | 5100  | kWh/a |
| Pelletti                   | 0 | 0    | kg      | 0     | kWh/a |
| Yhteensä                   |   |      |         | 30100 | kWh/a |
|                            |   |      | <br>    | <br>  |       |
| Vesi                       |   | 60   | m³      |       |       |

# 8.4 Toimenpide-ehdotukset

Olemassa olevan rakennuksen energiatodistukseen sivuille 6 ja 7 tulee tehdä toimenpide-ehdotuksia energiatehokkuuden parantamiseksi. Lamitorissa säätötoimenpiteitä voidaan lisätä ja muokata koskematta aikaisemmin syötettyihin tietoihin. Palaamme myöhemmin harjoituksessa tähän näkymään tekemään toimenpide-ehdotuksia.

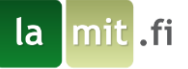

# 8.5 Energiatodistuksen tiedot

1. Täytä Energiatodistuksen tiedot lomakkeeseen sen pyytämät tiedot. Harjoitusprojektin kannalta ei ole väliä mitä kenttiin syöttää, mutta Lamitor vaatii jotain tekstiä kenttiin, jotta se voi luoda dokumentit.

| Pätevöitynyt energiatodistuksen laatija                            | Yritys                                                     |
|--------------------------------------------------------------------|------------------------------------------------------------|
| Etunimi Sukunimi<br>Ahjokatu 13<br>40320 Jyväskylä<br>0290 303 002 | Lamit Oy<br>Ahjokatu 13<br>40320 Jyväskylä<br>0290 303 002 |
| Lämmitysjärjestelmän kuvaus                                        | Ilmanvaihtojärjestelmän kuvaus                             |
| Tähän kuvaus lämmitysjärjestelmästä                                | Tähän kuvaus ilmanvaihtojärjestelmästä                     |
| 35/75                                                              | 38/75                                                      |
| Lisatiedot                                                         | Allekirjoitus                                              |
|                                                                    | Etunimi Sukunimi                                           |
| Päävalikko                                                         | Tallenna                                                   |

2. Tallenna lomakkeen tiedot ja siirry projektin päävalikkoon painamalla

#### 8.6 Peruskorjausraportti

Lamitorissa voit myös tehdä peruskorjausraportin käyttäen toimenpide-ehdotuksissa syötettyjä muutoksia. Ei liity energiatodistukseen.

#### 8.7 Lisäselvitys lähtötietoihin

Energiatodistuksen lähtötietoja voidaan täydentää lisäselvityksellä, jos alueen rakennusvalvonta tai jokin muu taho sitä vaatii. Lisäselvityksen lähtötietoihin voit tehdä painamalla "Lisäselvitys lähtötietoihin" sivun oikeassa laidassa.

# 9 Syöttötietojen tarkistaminen ja muokkaaminen

# 9.1 Huomiopainike

Lamitor tarkastelee käyttäjän antamia tietoja ja antaa korjausehdotuksia, jos tiedoissa on teknisiä epäjohdonmukaisuuksia tai ristiriitoja, jotka pahimmillaan voivat estää Lamitoria tekemästä laskentaa loppuun asti. Päävalikon oikeassa laidassa näet punaisen huutomerkin **II**, mikäli syöttötiedoissa on virhe, joka estää laskennan suorittamisen. Keltainen huutomerkki **II** ilmoittaa epäjohdonmukaisuudesta, joka ei estä laskennan suorittamista, mutta viittaa ongelmaan syöttötiedoissa. Tällaisia ongelmia ovat mm. epätavallisen pienitehoinen lämmitysjärjestelmä.

Painamalla huutomerkkiä näet ongelmasta tarkemman kuvauksen. Tässä harjoituksessa ei pitäisi tulla yhtään virheilmoitusta, jolloin oikeassa laidassa näkyy .

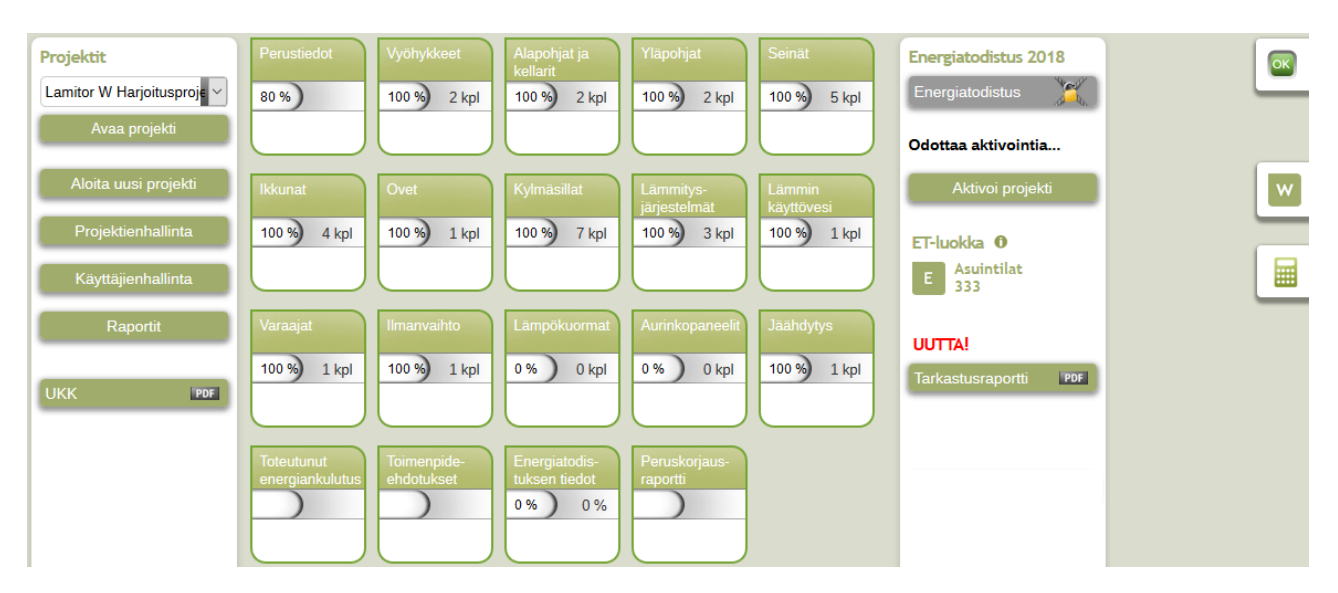

#### 9.2 Päävalikko

Lamitorissa eri näkymien välillä voi helposti siirtyä Päävalikko -näkymän kautta. Päävalikkoon pääset takaisin mistä tahansa muusta näkymästä painamalla Päävalikko. Päävalikossa näkyvissä valikkonapeissa näkyy prosenttilukema ja kappalelukema. Kappalelukema kertoo, kuinka monta objektia kunkin näkymän alla on, esim. kuvassa Vyöhykkeet näkymän alla on 2 kpl eri vyöhykkeitä. Prosenttilukema kertoo, kuinka paljon tarpeellista tietoa kaikista lisätyistä osista on annettu, esim. Yläpohjat -näkymän yläpohjan osista on annettu 100% tarvittavista tiedoista. Näin voit seurata projektisi edistymistä. Tämä ei kuitenkaan tarkoita, että kaikissa näkymissä tulisi lopulta lukea aina 100% koska esim. harjoitusprojektin tapauksessa aurinkopaneeleita ei lisätä.

Sivu 17

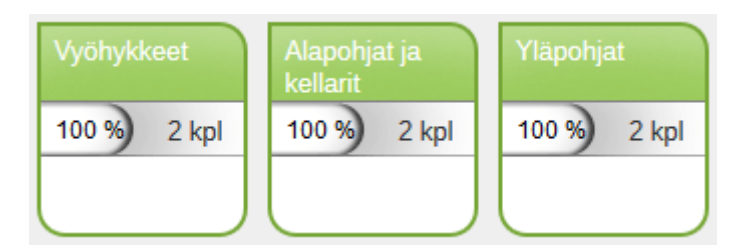

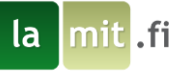

# 10 Projektin aktivointi ja tulosten tarkastelu

Lamitor laskee annettujen tietojen perusteella rakennuksen laskennallisen energiankulutuksen. Näitä dokumentteja pääset tarkastelemaan oikeassa laidassa näkyvästä Energiatodistus 2018- ja Energiatodistus+ kohdista. Tämä ei ole mahdollista, mikäli projektia ei ole aktivoitu. Jos et halua ostaa Lamitoriin krediittejä nyt, voit jatkaa oppaan seuraamista seuraavasta luvusta, jossa pohditaan toimenpide-ehdotuksia E-luvun parantamiseksi.

1. Harjoituksen jatkamiseksi aktivoi projekti painamalla

HUOM. Projektin aktivoimisen jälkeen et voi enää muuttaa rakennuksen sijaintikuntaa tai luokkaa!

| Energiatodistus 2018 |  |  |  |  |
|----------------------|--|--|--|--|
| Energiatodistus 🏾 🌋  |  |  |  |  |
| Odottaa aktivointia  |  |  |  |  |
| Aktivoi projekti     |  |  |  |  |

- Projektin aktivoimiseen tarvitaan erillisiä krediittejä Lamitorissa olevalla projektitilillä. Mikäli sinulla on jo krediittejä tililläsi, voit jatkaa kohtaan numero 5. Mikäli ei, krediittejä pääset ostamaan painamalla Osta krediittejä.
- 3. Krediitin hinta riippuu sen hintaluokasta sekä kerralla ostettavien krediittien määrästä. Kokeile erilaisia vaihtoehtoja! Harjoitusprojektia varten tarvitset krediitin, jonka hintaluokka on Pienet asuinrakennukset.

Sivu 18

| Laskennan tyyppi:<br>Pienet rakennukset                                                  |                                 | •                                             | Maksu suoritetaan verkkopankissa tai<br>luottokortilla (Visa, MasterCard). |
|------------------------------------------------------------------------------------------|---------------------------------|-----------------------------------------------|----------------------------------------------------------------------------|
| Kappalemäärä:                                                                            | 1                               |                                               |                                                                            |
| Yhteishinta (ALV 24%):                                                                   | 73.16                           | €                                             |                                                                            |
| Hinta/projekti (ALV 0%):                                                                 | 59                              | €                                             |                                                                            |
| Olen lukenut ja hyväksy                                                                  | n <u>lamit.fi s</u>             | opimusehdot                                   |                                                                            |
| Takaisin<br>Kuukausisopimus 0                                                            | Siirr                           | y maksamaan                                   |                                                                            |
| Lamitor® 299 Eur/kk + AL<br>Rajaton käyttö. Sisältää kon<br>Ylimääräiset käyttäjät sovit | .V<br>rjausraken<br>aan eriksee | tamisen energiase<br>en.                      | lvityksen. Käyttöoikeus on käyttäjäkohtainen                               |
| Mikäli olet kiinnostunut ku<br>Voit myös soittaa numeroor                                | ukausisopii<br>n 0290 303       | muksesta, <u>ota mei</u><br>002 (0,0835 €/puh | <u>hin yhteyttä</u> .<br>elu + 0,1669 €/min).                              |

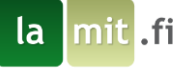

4. Maksamisen jälkeen siirry takaisin projektin aktivoimiseen.

| Aktivoi projekti                               |         |         |                                 |                      |
|------------------------------------------------|---------|---------|---------------------------------|----------------------|
| llmainen käyttö aktivoitu, projek              | ctin al | ktivoir | itia ei veloiteta.              |                      |
| Tililtänne löytyvät krediitit:                 |         |         |                                 |                      |
| Lamitor u                                      | _       |         | Lamitor w                       |                      |
| Pienet rakennukset:                            | 00      | kpl     | Pienet rakennukset:             | 0 kpl                |
| <ul> <li>Yhteistyökunnat - Joensuu:</li> </ul> | 00      | kpl     | Suuret rakennukset:             | 0 kpl                |
| <ul> <li>Muut yhteistyökunnat:</li> </ul>      | 0 0     | kpl     | Lamitor dy                      |                      |
| Suuret rakennukset:                            | 0       | kpl     | Kaikki rakennukset:             | 0 kpl                |
| Sisälämpötilalaskenta                          | 9       | 91 kpl  |                                 |                      |
|                                                |         |         |                                 |                      |
| Proiektin aktivointi                           |         |         |                                 |                      |
| Projektin kunta:                               |         | 0       | Rakennuksen luokka:             | 0                    |
| Aliza                                          |         |         | Discrete services las resultant |                      |
| Акаа                                           |         | ~       | Plenet asulnrakennukset         | × .                  |
|                                                |         |         |                                 |                      |
| Haluatko aktivoida proiektin tililtäsi         | i2      | 0       |                                 |                      |
| radako aktivoida projektir aintao              |         | -       |                                 | and the state of the |
| Aktivoi projekti                               |         |         | Os                              | ta krediittejä       |
|                                                |         |         |                                 |                      |

5. Valitse rakennuksen sijaintikunta ja rakennuksen luokka. Aktivoi projekti painamalla Aktivoi projekti

HUOM! Rakennuksen sijaintikuntaa tai rakennuksen luokkaa ei voi muuttaa projektin aktivoimisen jälkeen!

- 6. Palaa päävalikkoon Päävalikko
- Tarkastele energialaskennan tuloksia avaamalla Energiatodistus 2018. Tämän vuonna 1979 valmistuneen rakennuksen E-luku on 328 kWh/m<sup>2</sup> m. Mitä toimenpide-ehdotuksia voisimme keksiä E-luvun parantamiseksi?

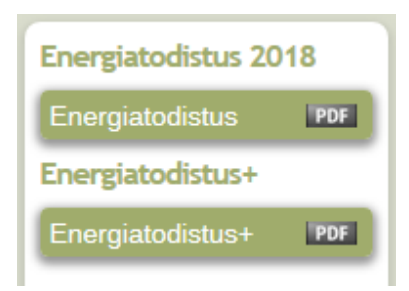

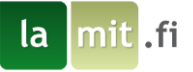

#### 11 Toimenpide-ehdotukset

Tässä osiossa luomme energiatodistuksen sivuille 6 ja 7 tulevat toimenpide-ehdotukset. Muutokset tehdään "Toimenpide-ehdotukset" näkymän kautta.

Energiatodistuksessa toimenpide-ehdotukset on jaettu viiteen kategoriaan, joista jokaisessa on tilaa kolmelle numeroidulle toimenpide-ehdotukselle. Harjoituksessa tätä havainnollistetaan ikkunoiden ja ulkooven uusinnalla. Ulkoseinät, ulko-ovet ja ikkunat ovat energiatodistuksessa saman kategorian alla ja koska haluamme uusia ikkunat sekä ulko-oven, tulee ne eritellä omiksi toimenpiteikseen.

Toimenpiteiden aiheuttamat muutokset energiankulutukseen sekä E-lukuun näet "Kaikki parannusehdotukset" näkymästä, joka on alimmaisena vasemman laidan linkeistä. On suositeltavaa, että luet Toimenpideehdotusten aloitussivulla olevan ohjeen. Voit navigoida eri osa-alueiden toimenpide-ehdotuksiin vasemman reunan linkeistä.

Aloitetaan osioiden läpi käyminen avaamalla ensin "keskeiset suositukset" -osio vasemman reunan painikkeista.

HUOM. Tätä käyttöopasta ei ole tarkoitettu ohjeistamaan energiatodistusten oikeanlaista täyttöä. Oppaan tarkoitus on vain ohjeistaa Lamitorin käyttöä.

VINKKI: Asiakkaanamme voit pyytää meiltä suositusten laatimista varten tekemiämme valmiita suosituksia. Erilaisia suosituksia löytyy erilaisille rakennustyypeille ja lämmitysjärjestelmille.

#### **11.1 Keskeiset suositukset**

Toimenpide-ehdotusten näkymän ylimpään lomakkeeseen, keskeisiin suosituksiin, kirjoitetaan teksti, joka löytyy energiatodistuksen toisen sivun alaosasta. Tähän voimme listata tekemämme toimenpide-ehdotukset. Voit halutessasi kopioida kuvan mukaiset tekstit lomakkeeseen. Tallenna lomake ja siirry seuraavaan lomakkeeseen.

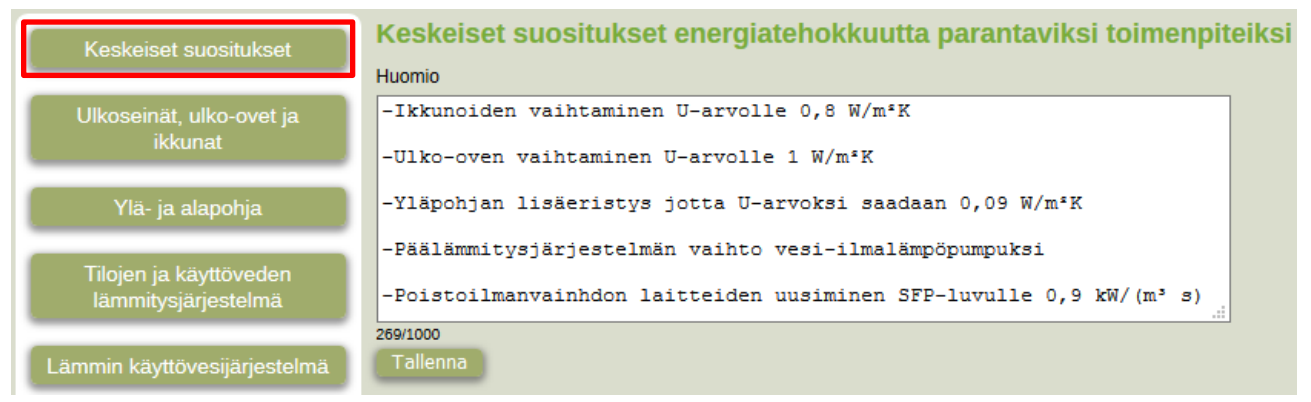

la mit .fi

# 11.2 Ulkoseinät, ulko-ovet ja ikkunat

Näkymän yläosassa on ensimmäisenä kenttänä energiatodistuksen kyseisen kategorian huomiot. Seuraaviin kenttiin kuvataan lyhyesti toimenpide-ehdotukset. Syötetyt tekstit näkyvät energiatodistuksessa alla olevan kuvan mukaisesti. Tallenna kirjoittamasi tekstit.

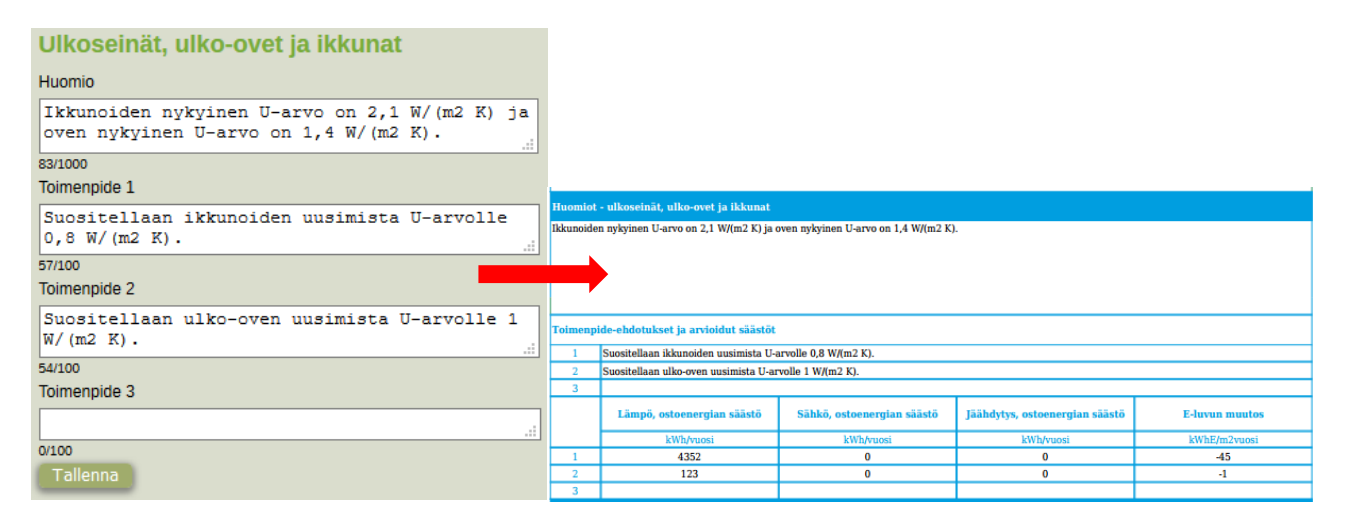

Tehdään edellä kuvatut muutokset ikkunoihin. Ikkunoiden U-arvon lisäksi myös lasituksen tyyppi, eli G-arvo vaihtuu. Kelaa sivua alaspäin, kunnes kohdalle tulee ikkunoiden listaus. Rakenteet on eritelty vyöhykkeittäin, eli ensin on listattu asuintilojen sisältämät ulkoseinät, ulko-ovet ja ikkunat, jonka jälkeen listataan märkätilojen sisältämät rakenteet. Koska märkätiloissa ei ole ikkunoita tai ulko-ovia, on sen osiossa vain kolmen metrin pätkä läntistä ulkoseinää. Jokaisen muokattavan rakenteen valintojen oikeassa reunassa on valittavissa toimenpiteen numero, johon se liitetään. Numero tulee valita ennen muita muokkauksia koska lomakkeeseen syötettyjä muutoksia ei tarvitse erikseen tallentaa, vaan arvot tallentuvat heti kun muokkaus on tehty, joten jos tarkoituksena on tehdä rakenteeseen muokkaus ja U-arvon antaa ennen numeron valintaa, tallentuu uusi U-arvo automaattisesti sillä hetkellä valittuun toimenpiteeseen.

- 1. Varmista, että valittuna on oikea toimenpiteen numero, tässä tapauksessa 1.
- 2. Annetaan kaikille ikkunoille uusi lasituksen tyyppi, eli G-arvo. Valitaan lasituksen valikosta "Eristyslasi, erillislasi selektiivipinnoitteella (0.55)".

Sivu 21

3. Annetaan ikkunoille uusi U-arvo, 0.8 W/m<sup>2</sup>K.

| ІКК Р         |                                           |                             |                  |             |          |             |
|---------------|-------------------------------------------|-----------------------------|------------------|-------------|----------|-------------|
|               | Lasitus 0                                 | U-arve (W/m <sup>2</sup> K) | Pinta-ala (m²)0  | Kehäkerroin | g-arvo 0 | -           |
| Alkuperäinen: | Muu (syötä arvo)                          | 2.1                         | 8                | 0.75        | 0.6      | 01          |
| Doronnottu:   | Fristyslasi, erillislasi selektiivininn   | 0.8                         | 8                | 0.75        | 0.55     | 02          |
| Paranneuu.    |                                           | 0.0                         |                  | 0.15        | 0.00     | 03          |
|               |                                           |                             |                  |             | ~~~~~    |             |
| IKK I         |                                           |                             |                  |             |          |             |
|               | Lasitus 0                                 | U-arvo (W/m²K)🛈             | Pinta-ala (m²) 🛈 | Kehäkerroin | g-arvo 🛈 | <b>0</b> 1  |
| Alkuperäinen: | Muu (syötä arvo)                          | 2.1                         | 4                | 0.75        | 0.6      | O2          |
| Parannettu:   | Eristyslasi, erillislasi selektiivipinn 🗸 | 0.8                         | 4                | 0.75        | 0.55     | 03          |
|               |                                           |                             |                  |             |          |             |
|               |                                           |                             |                  |             |          |             |
| IKK E         |                                           |                             |                  |             |          |             |
|               | Lasitus 0                                 | U-arvo (W/m²K)🕕             | Pinta-ala (m²) 🕕 | Kehäkerroin | g-arvo 🛈 | <b>()</b> 1 |
| Alkuperäinen: | Muu (syötä arvo)                          | 2.1                         | 6                | 0.75        | 0.6      | O2          |
| Parannettu:   | Eristyslasi, erillislasi selektiivipinn 🗸 | 0.8                         | 6                | 0.75        | 0.55     | 03          |
|               |                                           |                             |                  |             |          |             |
| ******        |                                           |                             |                  |             |          | *****       |
| IKK L         |                                           |                             |                  | -           | ~        |             |
|               | Lasitus                                   | U-arvo (W/m²K)              | Pinta-ala (m²) 🕕 | Kehäkerroin | g-arvo 🛈 | <b>O</b> 1  |
| Alkuperäinen: | Muu (syötä arvo)                          | 2.1                         | 3                | 0.75        | 0.6      | Õ2          |
| Parannettu:   | Eristyslasi, erillislasi selektiivipinn 🗸 | 0.8                         | 3                | 0.75        | 0.55     | 03          |
|               |                                           |                             |                  |             |          |             |
|               | Wood and define the                       | XXXX                        |                  |             | XII      |             |
| Lamitor       | W 2018 W 2018                             | / ALLAN                     |                  |             | N/mi     | X           |

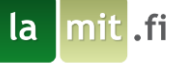

- 4. Siirrytään sivulla alaspäin muokkaamaan ovea.
- 5. Koska oven vaihtaminen on eri toimenpide kuin ikkunoiden vaihtaminen, valitaan oven toimenpiteen numeroksi 2.
- 6. Vaihdetaan ovelle U-arvoksi 1 W/m<sup>2</sup>K.

| <u>Ovi</u>    |              |      |                |    |
|---------------|--------------|------|----------------|----|
|               | Pinta-ala (I | m²)🛈 | U-arvo (W/m²K) | 0  |
| Alkuperäinen: | 1.67         |      | 1.4            | ©2 |
| Parannettu:   | 1.67         |      | 1              | O3 |

7. Siirrytään seuraavaan osioon. Arvot tallentuvat automaattisesti.

#### 11.3 Ylä- ja alapohja

Tehdään yläpohjiin kuvan mukaiset muutokset. Yläpohjien lisäeristys on samaa toimenpidettä, vaikka muokataankin kumpaakin yläpohjaa. Toimenpiteen numero pysyy siis samana.

Sivu 22

#### Ylä- ja alapohja

```
Huomio
Yläpohjan eristysason parantaminen nostaisi rakennuksen
energiatehokkuutta. Nykyisen eristeen U-arvo on 0,29 W/(m2 K).
....
118/1000
Toimenpide 1
Suositellaan 300 mm puhallusvillaa lisäeristeeksi.
```

1. Muokataan Yläpohja 1:n U-arvoksi 0.09 W/m<sup>2</sup>K.

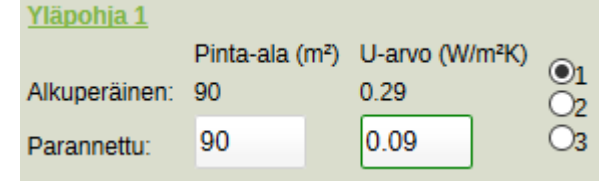

2. Kelataan alaspäin ja muokataan Yläpohja 2:n U-arvoksi 0.09 W/m<sup>2</sup>K.

| <u>Yläpohja 2</u> |             |     |           |       |    |
|-------------------|-------------|-----|-----------|-------|----|
|                   | Pinta-ala ( | m²) | U-arvo (W | /m²K) |    |
| Alkuperäinen:     | 6           |     | 0.29      |       |    |
| Parannettu:       | 6           |     | 0.09      |       | O3 |

3. Siirrytään seuraavaan osioon.

# 11.4 Tilojen ja käyttöveden lämmitysjärjestelmä

Tehdään lämmitysjärjestelmään kuvan mukaiset muokkaukset.

```
Tilojen ja käyttöveden lämmitysjärjestelmä

Huomio

Rakennuksen energiatehokkuutta voisi parantaa vaihtamalla

päälämmitysjärjestelmäksi Vesi-ilmalämpöpumpun. Samalla myös

lämpövaraaja uusiutuisi.

143/1000

Toimenpide 1

Suositellaan lämmitysteholtaan 10 kW vesi-ilmalämpöpumpun

asentamista öljykattilan tilalle.
```

Öljykattila vaihdetaan vesi-ilmalämpöpumppuun. Koska öljykattila on syötettynä Lamitoriin kahteen kertaan vyöhykkeiden eri lämmönjakojärjestelmien takia, tulee lämpöpumppukin lisätä samalla tapaa. Lämpöpumpun avuksi lisäämme sähkövastukset koska lämpöpumpulla ei voida täysin kattaa lämmitystarvetta.

- 1. Nimetään kummatkin laitteet uudelleen öljykattiloista VILPeiksi
- 2. Valitaan laitteiden tyypiksi "Vesi-ilmalämpöpumppu"
- 3. Vaihdetaan kummallekin tilojen lämmityksen SPF-luvuksi 2.8 ja käyttöveden lämmityksen SPF-luvuksi 1.8
- 4. Annetaan Asuintilojen lämmitystehoksi 9 kW ja Märkätilojen lämmitystehoksi 1 kW. Tämä kattaa kummankin vyöhykkeen lämmitystehontarpeen.

| Laitteen nimi<br>Öljykattila                                                           |                                                    | Laitteen tyyppi<br>standardi öljy                                                                                        |                                                            | Lämmönjaon ja -luovutuksen tyyppi<br>Vesiradiaattori 45/35 °C jakotukilla                               |
|----------------------------------------------------------------------------------------|----------------------------------------------------|----------------------------------------------------------------------------------------------------|------------------------------------------------------------|----------------------------------------------------------------------------------------------------|
| VILP                                                                                   |                                                    | Vesi-ilmalämpöpumppu                                                                                                    | ~                                                          | Vesiradiaattori 45/35 °C jakotukilli ~                                                                  |
| Lämmityslaitteen v<br>Asuintilat                                                       | ryöhykkeet                                         | Lämmönjakolaitteiston<br>sähkönkulutus (kWh/m²<br>a)<br>2                                                                | Lämmönjaon ja<br>luovutuksen<br>hyötysuhde<br>0.85<br>0.85 | <ul> <li>●1</li> <li>○2</li> <li>○3</li> </ul>                                                          |
| SPF-luku, tilojen<br>lämmitys 0<br>0.81<br>2.8                                         | SPF-luku, käyttöveden<br>lämmitys 0<br>0.81<br>1.8 | Lämmitysteho (kW) 0<br>2<br>9                                                                                            |                                                            |                                                                                                    |
|                                                                                        |                                                    |                                                                                                    |                                                            |                                                                                                    |
| Laitteen nimi<br><u>Öljykattila</u>                                                    |                                                    | Laitteen tyyppi<br>standardi öljy                                                                                        |                                                            | Lämmönjaon ja -luovutuksen tyyppi<br>maata vasten rajoittuvassa rak.                                    |
| Laitteen nimi<br><u>Öliykattila</u><br>VILP                                            |                                                    | Laitteen tyyppi<br>standardi öljy<br>Vesi-ilmalämpöpumppu                                                                |                                                            | Lämmönjaon ja -luovutuksen tyyppi<br>maata vasten rajoittuvassa rak.<br>maata vasten rajoittuvassa rak. |
| Laitteen nimi<br>Oilykattila<br>VILP<br>Lämmityslaitteen v<br>Märkätilat<br>Asuintilat | yöhykkeet                                          | Laitteen tyyppi<br>standardi öljy<br>Vesi-ilmalämpöpumppu<br>Lämmönjakolaitteiston<br>sähkönkulutus (kWh/m²<br>a)<br>2.5 | Lämmönjaon ja<br>luovutuksen<br>hyötysuhde<br>0.8<br>0.8   | Lämmönjaon ja -luovutuksen tyyppi<br>maata vasten rajoittuvassa rak.<br>maata vasten rajoittuvassa rak. |

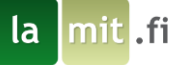

- 5. Siirry sivun alalaitaan ja paina "Lisää lämmityslaite"
- 6. Syötä kuvan mukaiset sähkövastukset avustamaan lämpöpumppua. Vastukset lisätään yksi kerrallaan.

| Laitteen nimi                                                                                                    | Laitteen tyyppi                                                                                         |                                                             | Lämmönjaon ja -luovutuksen tyyppi                                                                                      |
|----------------------------------------------------------------------------------------------------|----------------------------------------------------------------------------------------------------|-------------------------------------------------------------|----------------------------------------------------------------------------------------------------|
| Sähkövastus                                                                                                    | Sähkökattila                                                                                            | ~                                                           | Vesiradiaattori 45/35 °C jakotukill 🗸                                                                                  |
| Lämmityslaitteen vyöhykkeet                                                                                                    | Lämmöntuoton<br>apulaitteiden<br>sähkönkulutus<br>(kWh/m² a)                                            | Lämmönjakolaitteiston<br>sähkönkulutus (kWh/m²<br>a)        | Lämmönjaon ja luovutuksen<br>hyötysuhde                                                                                |
| '✓ Asuintilat<br>□ Märkätilat                                                                                                    | 0.02                                                                                                    | 2                                                           | 0.85 O2                                                                                                    |
| Tuoton hyötysuhde, Tuoton hyötysuhde, tilojen lämmitys 0 veden lämmitys 0                                                                                               |                                                                                                    |                                                             |                                                                                                    |
| 0.88 0.88                                                                                                    |                                                                                                    |                                                             |                                                                                                    |
|                                                                                                    |                                                                                                    |                                                             |                                                                                                    |
|                                                                                                    |                                                                                                    |                                                             | Poist                                                                                                    |
|                                                                                                    |                                                                                                    |                                                             | Poist                                                                                                    |
| Laitteen nimi                                                                                                    | Laitteen tyyppi                                                                                         |                                                             | Poist<br>Lämmönjaon ja -luovutuksen tyyppi                                                                             |
| Laitteen nimi<br>Sähkövastus                                                                                                    | Laitteen tyyppi<br>Sähkökattila                                                                         | v                                                           | Poist<br>Lämmönjaon ja -luovutuksen tyyppi<br>maata vasten rajoittuvassa rak.                                          |
| Laitteen nimi<br>Sähkövastus<br>Lämmityslaitteen vyöhykkeet                                                                                                    | Laitteen tyyppi<br>Sähkökattila<br>Lämmöntuoton<br>apulaitteiden<br>sähkönkulutus<br>(kWh/m² a)         | Lämmönjakolaitteiston<br>sähkönkulutus (kWh/m²<br>a)        | Poist Lämmönjaon ja -luovutuksen tyyppi maata vasten rajoittuvassa rak.                                                |
| Laitteen nimi<br>Sähkövastus<br>Lämmityslaitteen vyöhykkeet<br>Asuintiiat<br>Märkätiiat                                                                                 | Laitteen tyyppi<br>Sähkökattila<br>Lämmöntuoton<br>apulaitteiden<br>sähkönkulutus<br>(kWh/m² a)<br>0.02 | Lämmönjakolaitteiston<br>sähkönkulutus (kWh/m²<br>a)<br>2.5 | Poist Lämmönjaon ja -luovutuksen tyyppi maata vasten rajoittuvassa rak. Lämmönjaon ja luovutuksen hyötysuhde 0.8 0.8   |
| Laitteen nimi<br>Sähkövastus<br>Lämmityslaitteen vyöhykkeet<br>Asuintilat<br>Märkätilat<br>Tuoton hyötysuhde, Tuoton hyötysuhde,<br>tilojen lämmitys 0 veden lämmitys 0 | Laitteen tyyppi<br>Sähkökattila<br>Lämmöntuoton<br>apulaitteiden<br>sähkönkulutus<br>(KWh/m² a)<br>0.02 | Lämmönjakolaitteiston<br>sähkönkulutus (kWh/m²<br>a)<br>2.5 | Poist Lämmönjaon ja -luovutuksen tyyppi maata vasten rajoittuvassa rak. Lämmönjaon ja luovutuksen hyötysuhde 01 0.8 03 |

7. Siirry seuraavaan osioon

#### 11.5 Lämmin käyttövesijärjestelmä

Lämmin käyttövesijärjestelmä on energiatodistuksessa samaa osiota kuin lämmitysjärjestelmä, joten huomiokenttä sekä toimenpiteiden kuvaukset ovat samat tässä osiossa.

1. Lisätään lämpimälle käyttövedelle lämmityslaitteeksi lämpöpumpun lisäksi myös sähkövastus.

| <u>LKV</u>    |                                                                                                 |                  |                |
|---------------|-------------------------------------------------------------------------------------------------|------------------|----------------|
|               | Suojaputki                                                                                      | Eristeen paksuus |                |
| Alkuperäinen: | Kyllä                                                                                           | 0.5D             |                |
| Parannettu:   | Kyllä 🗸 🗸                                                                                       | 0.5D ~           |                |
|               | Lämmityslaitteet<br>Öljykattila<br>Öljykattila<br>VILP<br>VILP<br>Takka<br>Sähkövastus<br>Sähkö |                  | ●1<br>○2<br>○3 |

2. Uuden lämpöpumpun myötä myös lämpövaraaja vaihtuu. Vaihda varaajan tilavuudeksi 300 litraa ja eristeen paksuudeksi 100 mm. Koska varaajan uusiminen on osa lämmitysjärjestelmän uusimista, ei sen muuttaminen ole oma toimenpiteensä. Numerona pysyy siis 1.

Sivu 24

| varaaja       | Tilavuus (I) | Eristeen paksuus (mm) | Varaajien lukumäärä |            |
|---------------|--------------|-----------------------|---------------------|------------|
| Alkuperäinen: | 200          | 40                    | 1                   | $O_2$      |
| Parannettu:   | 300          | 100                   | 1                   | <b>O</b> 3 |

3. Siirry seuraavaan osioon

la mit .fi

#### 11.6 Ilmanvaihto- ja ilmastointijärjestelmä

Rakennuksen alkuperäisen poistoilmanvaihdon voisi uusia SFP-luvun madaltamiseksi. Tällä säästettäisiin hieman sähköä.

1. Vaihdetaan laitteen SFP-luvuksi 0,9 kW/(m<sup>3</sup> s)

| Ilmanvaih                | <u>to</u>                         |   |                              |  |  |  |  |
|--------------------------|-----------------------------------|---|------------------------------|--|--|--|--|
| Valitse ilma             | Valitse ilmavaihtolaitteen tyyppi |   |                              |  |  |  |  |
| Koneelline               | Koneellinen poisto                |   |                              |  |  |  |  |
| Koneelli                 | nen poisto                        |   | $\sim$                       |  |  |  |  |
| SFP-luku (               | kW/(m³ s))                        | 0 | Toimenpide                   |  |  |  |  |
| 1.5                      |                                   |   | <b>0</b> 1                   |  |  |  |  |
| 0.9                      |                                   |   | O2                           |  |  |  |  |
| SFP-luku (<br>1.5<br>0.9 | kW/(m³ s))                        | 0 | Toimenpide<br>01<br>02<br>03 |  |  |  |  |

2. Siirry seuraavaan osioon

# 11.7 Suosituksia rakennuksen käyttöön ja ylläpitoon

Sivulla olevaan kenttään voidaan kirjoittaa suosituksia. Syötetty teksti näkyy energiatodistuksen seitsemännen sivun alalaidassa.

#### 11.8 Kaikki parannusehdotukset

Siirrymme toimenpide-ehdotusten viimeiselle sivulle. Sivun yläosaan on taulukoitu kaikki tekemämme toimenpide-ehdotukset. Ilmanvaihdon kohdalla "muutettu LTO" on punainen koska LTO ei täytä korjausrakentamisen määräyksiä. Kyse on kuitenkin vain huippuimurin uusimisesta, joten lämmön talteenottoa ei kuulukaan olla.

Alempana sivulle on taulukoitu toimenpiteen jälkeinen E-luku, lämmön ostoenergian säästö, sähkön ostoenergian säästö, ja viimeisenä E-luvun muutos toimenpiteen seurauksena.

| Tilojen ja käyttöveden lämmitysjärjestelmä |                                 |  |  |  |  |  |  |
|--------------------------------------------|---------------------------------|--|--|--|--|--|--|
| Toimenpide 1                               |                                 |  |  |  |  |  |  |
| Asuintilat                                 | Asuintilat 158 27985 -8772 -170 |  |  |  |  |  |  |

Kuvassa näemme päälämmitysjärjestelmän vaihdon vaikutukset. Jos tekisimme pelkästään tämän ehdotetuista toimenpiteistä, laskisi E-luku 158:aan. Lämmön ostoenergian kulutus laskisi huomattavasti öljyn kulutuksen loppuessa kokonaan. Sähkön kulutus luonnollisesti nousee, mutta ei yhtä paljon. E-luku laskee siis alkuperäisestä 328:sta 170:llä 158:aan. Energiatehokkuusluokka muuttuisi luokka E:stä luokka C:hen.

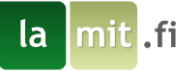

Alimpana kohtana näemme kaikkien ehdotusten yhteisvaikutukset. Yhteisvaikutusta ei näy energiatodistuksessa. Yhteisvaikutukset eivät ole siis laskettu yksinkertaisesti aikaisempien yksittäisten muutosten summana, vaan muutosten vaikutukset toisiinsa on huomioitu. Jos kaikki toimenpiteet tehtäisiin, tulisi rakennuksen energiatehokkuusluokaksi luokka B.

Kaikkien parannusten aiheuttamat energiansäästöt yhteensä (ei näy energiatodistuksessa)

| Vyöhyke                     | E-luku | Lämpö, ostoenergian säästö | Sähkö, ostoenergian säästö | E-luvun muutos |  |  |  |
|-----------------------------|--------|----------------------------|----------------------------|----------------|--|--|--|
| Kaikki parannukset yhteensä |        |                            |                            |                |  |  |  |
| Asuintilat                  | 125    | 28933                      | -6524                      | -203           |  |  |  |

# 12 Lopputulosten tarkastelu

Lopuksi voit tutkia laskurin luomia dokumentteja. Energiatodistus sekä Energiatodistus+ ovat myös liitettyinä tämän käyttöoppaan loppuun, jotta voit vertailla tuloksia ja varmistaa, että käyttämäsi lähtöarvot ovat oikein. Huomioi, että Lamitorin luoma energiatodistus on vain malli lopullista energiatodistusta varten. Varsinainen energiatodistus luodaan ARA:n järjestelmän toimesta, kun Lamitorilla lasketut arvot lähetetään energiatodistusrekisteriin. Jos varsinaisen energiatodistuksen E-luku eroaa Lamitorin antamasta E-luvusta, johtuu se eroavaisuudesta arvojen pyöristystavassa ARA:n järjestelmän ja Lamitorin välillä.

Halutessasi voit myös jatkaa laskurin käytön opettelua muokkaamalla harjoitusprojektiasi haluamallasi tavalla. Jo aktivoitua projektia ei tarvitse aktivoida uudelleen, kun teet siihen muutoksia, joten muokkaamalla tätä harjoitusprojektia voit rajoitetusti kokeilla Lamitorin ominaisuuksia ilman lisäkustannuksia. Koska harjoitusprojektin rakennustyyppi on pieni asuinrakennus, eikä käyttötarkoitusluokkaa voi enää vaihtaa, tarkoittaa se, että voit harjoitella tämän harjoitusprojektin avulla vain pienten asuinrakennusten laskentaa.

Kun jatkossa kirjaudut sisälle uudelleen tai olet muuten poistunut projektista, tulee projekti valita ja avata, jotta sitä voi jatkaa. Avataksesi projektin, valitse pudotusvalikosta haluamasi projekti ja paina Avaa projekti. Muista projektia avatessasi tarkistaa, että sinulla on aktiivisena oikea laskuri.

# 13 Oppaan yhteenveto

mit .fi

la

Tässä osiossa on lueteltu pääasiat, jotka on hyvä pitää mielessä, kun jatkat Lamitorin käyttöä.

- Lamitorin käyttäminen vaatii tiedot rakennuksen geometriasta, rakenteista ja taloteknisistä järjestelmistä, joiden perusteella voidaan laskea rakennuksen lämmitysenergiatarve, ostoenergiantarve sekä muita energiatehokkuuteen liittyviä tunnuslukuja.
- Lamitor on parhaimmillaan, kun sitä käytetään iteratiivisesti ja kokeillaan erilaisten energiatehokkuusratkaisujen vaikutusta rakennuksen kokonaisenergiankulutukseen.
- Lamitor on suunniteltu Suomen lakien ja asetusten mukaisten energiaselvityksien ja –todistuksien tekemiseen.
- Laskennassa on aina parempi käyttää tuotevalmistajien ja maahantuojien antamia arvoja, kuin Lamitorin antamia oletusarvoja. Lamitorin oletusarvot ovat yleisiä keskiarvoja. Tämä on erityisesti tärkeää taloteknisissä laitteissa, kuten ilmanvaihto- ja lämmityslaitteissa, mutta myös ikkunoissa ja kylmäsilloissa.
- Lamitorin eri versioilla suunniteltuja projekteja voi avata myös muista Lamitorin versioista. Näin esimerkiksi Lamitor U:lla alun perin tehtyä projektia voidaan myöhemmin päivittää Lamitor W:llä, kun rakennukseen tehdään uutta todistusta. Varmista projektia avatessa, että sinulla on valittuna oikea ohjelma.

Tarjoamme myös koulutusta Lamitorin käyttöön.

lamit.fi - KOULUTUKSET

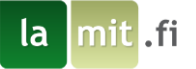

#### **14 Liitteet**

Energiatodistus. (Liite 1)

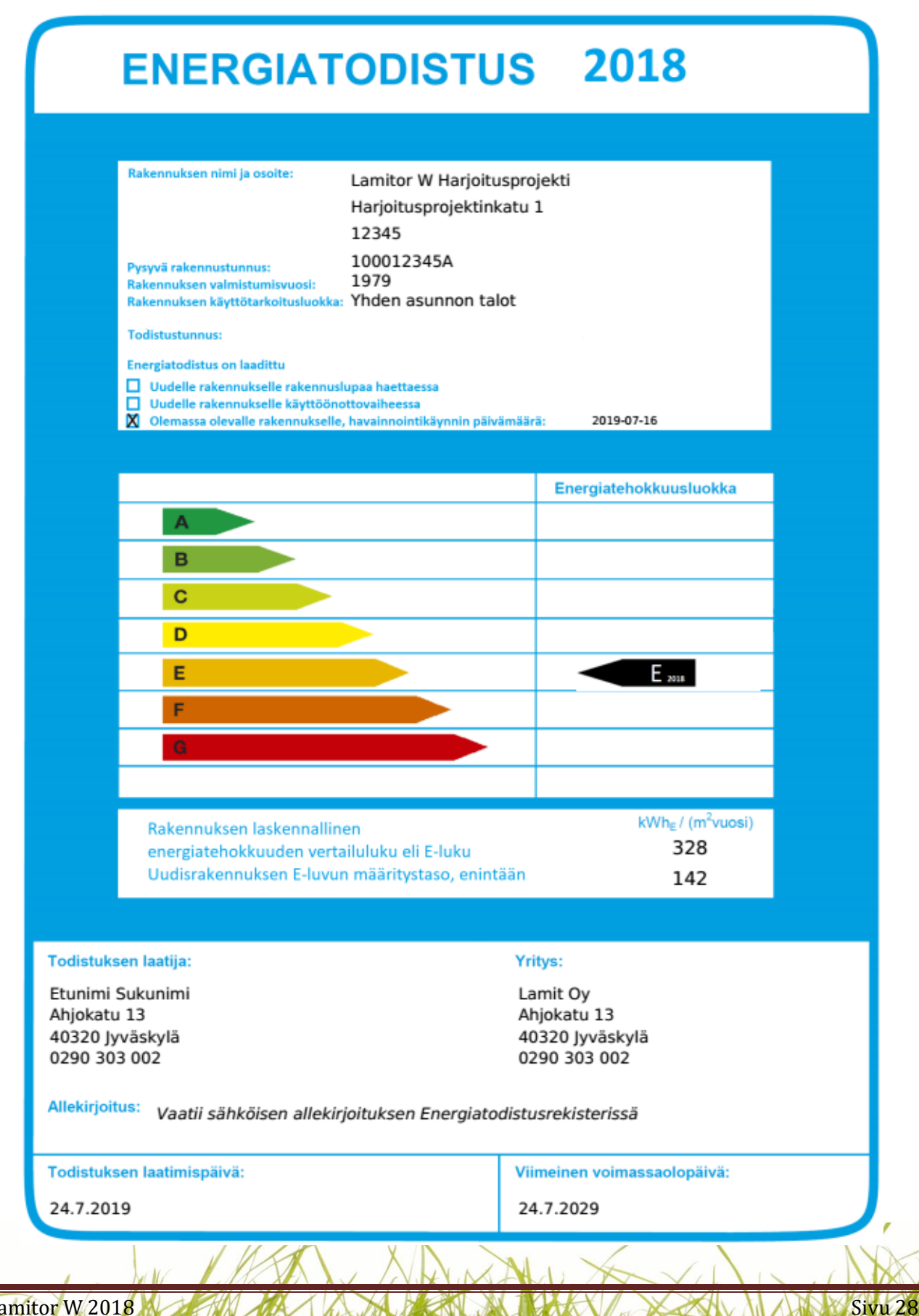

#### YHTEENVETO RAKENNUKSEN ENERGIATEHOKKUUDESTA

| Laskettu kokonaisenergiankulutus ja ostoenergiankulutus                              |                                                                                        |                   |                          |                                                    |  |  |
|--------------------------------------------------------------------------------------|----------------------------------------------------------------------------------------|-------------------|--------------------------|----------------------------------------------------|--|--|
| Lämmitetty nettoala<br>Lämmitysjärjestelmän kuvaus<br>Ilmanvaihtojärjestelmän kuvaus | 96 m²<br>Tāhān kuvaus lāmmitysjārjestelmāstā<br>Tāhān kuvaus ilmanvaihtojārjestelmāstā |                   |                          |                                                    |  |  |
| Käytettävä energiamuoto                                                              | Laskettu o                                                                             | stoenergia        | Energiamuodon<br>kerroin | Energiamuodon<br>kertoimella<br>painotettu energia |  |  |
|                                                                                      | kWh/vuosi                                                                              | kWh/(m²vuosi)     | -                        | kWhE/(m²vuosi)                                     |  |  |
| sähkö                                                                                | 2813                                                                                   | 29                | 1.2                      | 36                                                 |  |  |
| uusiutuva polttoaine                                                                 | 5000                                                                                   | 52                | 0.5                      | 27                                                 |  |  |
| fossiilinen polttoaine                                                               | 25404                                                                                  | 265               | 1                        | 265                                                |  |  |
| Sähkön kulutukseen sisältyvä<br>valaistus- ja kuluttajalaitesähkö                    | 2018                                                                                   | 21                |                          |                                                    |  |  |
| Kokonaisenergiankulutus (E-luku)                                                     |                                                                                        |                   |                          | 328                                                |  |  |
| Rakennuksen<br>energiatehokkuusluokka                                                |                                                                                        |                   |                          |                                                    |  |  |
| Käytetty E-luvun luokitteluasteikko                                                  |                                                                                        | Yhden asunnon tal | ot                       |                                                    |  |  |
| Luokkien rajat asteikolla                                                            |                                                                                        | A: 90             | B: 91 157                | C: 158 194                                         |  |  |
|                                                                                      |                                                                                        | D: 195 274        | E: 275 404               | F: 405 474                                         |  |  |
|                                                                                      |                                                                                        | G: 475            |                          |                                                    |  |  |
| Tämän rakennuksen energiatehokkuusluokk                                              | a                                                                                      | E                 |                          |                                                    |  |  |

E-luku perustuu rakennuksen laskennallisiin kulutuksiin ja energiamuotojen kertoimiin. Kulutus on laskettu standardikäytöllä lämmitettyä nettoalaa kohden, jolloin eri rakennusten E-luvut ovat keskenään vertailukelpoisia. E-lukuun sisältyy rakennuksen lämmitys-, ilmanvaihto-, jäähdytysjärjestelmien sekä kuluttajalaitteiden ja valaistuksen energiankulutus. Rakennuksen ulkopuoliset kulutukset kuten autolämmityspistokkeet, sulanapitolämmitykset ja ulkovalot eivät sisälly E-lukuun.

#### ENERGIATEHOKKUUTTA PARANTAVAT TOIMENPITEET

Keskeiset suositukset rakennuksen energiatehokkuutta parantaviksi toimenpiteiksi

Tämä osio ei koske uudisrakennuksia

-Ikkunoiden vaihtaminen U-arvolle 0,8 W/m²K

-Ulko-oven vaihtaminen U-arvolle 1 W/m<sup>2</sup>K

-Yläpohjan lisäeristys jotta U-arvoksi saadaan 0,09 W/m<sup>2</sup>K

-Päälämmitysjärjestelmän vaihto vesi-ilmalämpöpumpuksi

Poistoilmanvainhdon laitteiden uusiminen SFP-luvulle 0,9 kW/(m³ s)

Suositukset on esitetty yksityiskohtaisemmin kohdassa "Toimenpide-ehdotukset energiatehokkuuden parantamiseksi".

Sivu 29

# E-LUVUN LASKENNAN LÄHTÖTIEDOT

| Rakonnuckohdo                                                                                                    |                                                                                                    |                                                                                                    |                                                                                     |                                                                                                    |
|----------------------------------------------------------------------------------------------------|----------------------------------------------------------------------------------------------------|----------------------------------------------------------------------------------------------------|-------------------------------------------------------------------------------------|----------------------------------------------------------------------------------------------------|
| Rakennuskonue                                                                                                    |                                                                                                    |                                                                                                    |                                                                                     |                                                                                                    |
| Akennuskohde         Viden asunnon talot           akennusken kiytitlarkoltusloukka         1979         Limmitetty nettoala         96         m <sup>2</sup> akennusken kiytitlarkoltusloukka         0         m <sup>2</sup> Limmitetty nettoala         96         m <sup>2</sup> manvetolukka Q <sub>a</sub> 5,06         m <sup>2</sup> (h m <sup>2</sup> )         UxA         Kannuska Kannuska Kan |                                                                                                    |                                                                                                    |                                                                                     |                                                                                                    |
| Akamanskohde         Viden asunann talot           skemuksen köptölarloitusluokia         1979         Lämmitetty nettoala         96         n²           skemuksen köptölarloitusluokia o         5.06         m/(h.m²)         UxA         Semus           anarvatolukse o         A         U         UxA         Semus           anarvatolukse o         A         U         UxA         Semus           anarvatolukse o         A         U         UxA         Semus           konntak         96.0         0.23         27.8         18%           spöljö         96.0         0.40         2.3         2%           spöljö         96.0         0.40         2.3         2%           skorentak         1.7         1.40         2.3         2%           skorentak         8.0         2.10         0.60            skorentak         6.0         2.10         0.60            skorentak         6.0         2.10         0.60            sko         3.0         2.10         0.60            sko         3.0         2.10         0.60            sko         1.50                                                                                                    |                                                                                                    |                                                                                                    |                                                                                     |                                                                                                    |
| Rakennusvaippa                                                                                                    |                                                                                                    |                                                                                                    |                                                                                     |                                                                                                    |
| Ilmanvuotoluku a                                                                                                    | 5.06                                                                                                    | m <sup>3</sup> /(h m <sup>2</sup> )                                                                                                    |                                                                                     |                                                                                                    |
| imanvuotoiuku 4 <u>50</u>                                                                                                    | 5,00                                                                                                    |                                                                                                    |                                                                                     |                                                                                                    |
|                                                                                                    |                                                                                                    |                                                                                                    | TinA                                                                                | Osuus                                                                                                    |
|                                                                                                    | A                                                                                                    | U<br>11/1/                                                                                                    | UXA                                                                                 | lamponavioista                                                                                                   |
| I Wennin ät                                                                                                    | m<br>01.2                                                                                                    | W/(m K)                                                                                                    | W/K.                                                                                | 70                                                                                                    |
| Vläpohia                                                                                                    | 01,3                                                                                                    | 0,35                                                                                                    | 26,5                                                                                | 1976                                                                                                    |
| Alapohia                                                                                                    | 96.0                                                                                                    | 0.40                                                                                                    | 38.4                                                                                | 26%                                                                                                    |
| Ikkunat                                                                                                    | 21.0                                                                                                    | 2.10                                                                                                    | 44.1                                                                                | 29%                                                                                                    |
| Ulko-ovet                                                                                                    | 1,7                                                                                                    | 1,40                                                                                                    | 2,3                                                                                 | 2%                                                                                                    |
| Kylmäsillat                                                                                                    | -                                                                                                    |                                                                                                    | 9,4                                                                                 | 6%                                                                                                    |
| Ikkunat ilmansuunnittain                                                                                                    |                                                                                                    |                                                                                                    |                                                                                     |                                                                                                    |
|                                                                                                    |                                                                                                    |                                                                                                    |                                                                                     |                                                                                                    |
|                                                                                                    | A                                                                                                    | U                                                                                                    | g <sub>kohtisuora</sub> -arvo                                                       |                                                                                                    |
| Publicities                                                                                                    | m <sup>2</sup>                                                                                                    | W/(m <sup>2</sup> K)                                                                                                    | -                                                                                   |                                                                                                    |
| Follomen                                                                                                    | 8,0                                                                                                    | 2,10                                                                                                    | 0,60                                                                                |                                                                                                    |
| Itä                                                                                                    | 4.0                                                                                                    | 2.10                                                                                                    | 0.60                                                                                |                                                                                                    |
| Kaakko                                                                                                    |                                                                                                    | 2,10                                                                                                    | 0,00                                                                                |                                                                                                    |
| Etelä                                                                                                    | 6,0                                                                                                    | 2,10                                                                                                    | 0,60                                                                                |                                                                                                    |
| Lounas                                                                                                    |                                                                                                    |                                                                                                    |                                                                                     |                                                                                                    |
| Länsi                                                                                                    | 3,0                                                                                                    | 2,10                                                                                                    | 0,60                                                                                |                                                                                                    |
| Luode                                                                                                    |                                                                                                    |                                                                                                    |                                                                                     |                                                                                                    |
| Ilmanvaihtojärjestelmä                                                                                                    |                                                                                                    |                                                                                                    |                                                                                     |                                                                                                    |
| Ilmanvaihtojärjestelmän kuvaus-                                                                                                    | Tähän kuvaus ilmanvail                                                                                                    | htojärjestelmästä                                                                                                    |                                                                                     |                                                                                                    |
| imanvanitojai jesteiman kuvaus.                                                                                                    | Tallall Kuvaus illiallval                                                                                                    | Tiolanda                                                                                                    | 170                                                                                 |                                                                                                    |
|                                                                                                    | limavirta                                                                                                    | Jarjestelman                                                                                                    | LTO:n                                                                               | Jaatymisenesto                                                                                                   |
|                                                                                                    | tuio/poisto                                                                                                    | SFP-IUKU                                                                                                    | lampotilasunde                                                                      |                                                                                                    |
| Pääilmanvaihtekeneet                                                                                                    | (m /s) / (m /s)                                                                                                    | KW / (m /s)                                                                                                    | 094                                                                                 | τ.                                                                                                    |
| Frillispoistot                                                                                                    | 0 04/0 04                                                                                                    | 1.50                                                                                                    | -                                                                                   |                                                                                                    |
| Ilmanvaihtojärjestelmä                                                                                                    | 0,04/0,04                                                                                                    | 1,50                                                                                                    |                                                                                     |                                                                                                    |
|                                                                                                    |                                                                                                    |                                                                                                    |                                                                                     |                                                                                                    |
| Pakannukean ilmanusihtaiäriaetalmän LTO-n maeihuätusuha                                                                                                    | 0-                                                                                                    | 0%                                                                                                    |                                                                                     |                                                                                                    |
| Rakennuksen ilmanvaihtojärjestelmän LTO:n vuosihyötysuho                                                                                                    | le:                                                                                                    | 0%                                                                                                    |                                                                                     |                                                                                                    |
| Rakennuksen ilmanvaihtojärjestelmän LTO:n vuosihyötysuho<br>Lämmitysjärjestelmä                                                                                                    | le:                                                                                                    | 0%                                                                                                    |                                                                                     |                                                                                                    |
| Rakennuksen ilmanvaihtojärjestelmän LTO:n vuosihyötysuho<br>Lämmitysjärjestelmä<br>Lämmitysjärjestelmän kuvaus:                                                                                                    | le:<br>Tähän kuvaus lämmitys                                                                                                    | 0%<br>järjestelmästä                                                                                                    |                                                                                     |                                                                                                    |
| Rakennuksen ilmanvaihtojärjestelmän LTO:n vuosihyötysuho<br>Lämmitysjärjestelmä<br>Lämmitysjärjestelmän kuvaus:                                                                                                    | le:<br>Tähän kuvaus lämmitys<br>Tuoton                                                                                                    | 0%<br>järjestelmästä<br>Jaon ja luovutuksen                                                                                                    | Lāmpökerroin <sup>1</sup>                                                           | Apulaitteiden                                                                                                    |
| Rakennuksen ilmanvaihtojärjestelmän LTO:n vuosihyötysuho<br>Lämmitysjärjestelmä<br>Lämmitysjärjestelmän kuvaus:                                                                                                    | le:<br>Tähän kuvaus lämmitys<br>Tuoton<br>hyötysuhde                                                                                                    | 0%<br>järjestelmästä<br>Jaon ja luovutuksen<br>hyötysuhde                                                                                                    | Lāmpökerroin <sup>1</sup>                                                           | Apulaitteiden<br>sähkönkäyttö²                                                                                   |
| Rakennuksen ilmanvaihtojärjestelmän LTO:n vuosihyötysuho<br>Lämmitysjärjestelmä<br>Lämmitysjärjestelmän kuvaus:                                                                                                    | le:<br>Tähän kuvaus lämmitys<br>Tuoton<br>hyötysuhde<br>-                                                                                                    | 0%<br>järjestelmästä<br>Jaon ja luovutuksen<br>hyötysuhde<br>-                                                                                                    | Lāmpökerroin <sup>1</sup>                                                           | Apulaitteiden<br>sähkönkäyttö <sup>2</sup><br>kWh/(m²vuosi)                                                      |
| Rakennuksen ilmanvaihtojärjestelmän LTO:n vuosihyötysuho<br>Lämmitysjärjestelmä<br>Lämmitysjärjestelmän kuvaus:<br>Tilojen ja iv:n lämmitys                                                                                                    | le:<br>Tähän kuvaus lämmitys<br>Tuoton<br>hyötysuhde<br>-<br>81%                                                                                                    | 0%<br>järjestelmästä<br>Jaon ja luovutuksen<br>hyötysuhde<br>-<br>80%                                                                                                    | Lāmpökerroin <sup>1</sup><br>-                                                      | Apulaitteiden<br>sähkönkäyttö <sup>2</sup><br>kWh/(m <sup>2</sup> vuosi)<br>3,5                                  |
| Rakennuksen ilmanvaihtojärjestelmän LTO:n vuosihyötysuho<br>Lämmitysjärjestelmä<br>Lämmitysjärjestelmän kuvaus:<br>Tilojen ja iv:n lämmitys<br>Lämpimän käyttöveden valmistus                                                                                                    | le:<br>Tähän kuvaus lämmitys<br>Tuoton<br>hyötysuhde<br>-<br>81%<br>100%                                                                                                    | 0%<br>järjestelmästä<br>Jaon ja luovutuksen<br>hyötysuhde<br>-<br>80%<br>100%                                                                                                    | Lāmpökerroin <sup>1</sup><br>-                                                      | Apulaitteiden<br>sähkönkäyttö <sup>3</sup><br>kWh/(m <sup>2</sup> vuosi)<br>3,5                                  |
| Rakennuksen ilmanvaihtojärjestelmän LTO:n vuosihyötysuho<br>Lämmitysjärjestelmä<br>Lämmitysjärjestelmän kuvaus:<br>Tilojen ja iv:n lämmitys<br>Lämpimän käyttöveden valmistus<br><sup>1</sup> vuoden keskimääräinen lämpökerroin lämpöpumpulle                                                                                                    | le:<br>Tähän kuvaus lämmitys<br>Tuoton<br>hyötysuhde<br>-<br>81%<br>100%                                                                                                    | 0%<br>järjestelmästä<br>Jaon ja luovutuksen<br>hyötysuhde<br>-<br>80%<br>100%                                                                                                    | Lāmpökerroin <sup>1</sup><br>-                                                      | Apulaitteiden<br>sähkönkäyttö <sup>2</sup><br>kWh/(m <sup>2</sup> vuosi)<br>3,5                                  |
| Rakennuksen ilmanvaihtojärjestelmän LTO:n vuosihyötysuho<br>Lämmitysjärjestelmä<br>Lämmitysjärjestelmän kuvaus:<br>Tilojen ja iv:n lämmitys<br>Lämpimän käyttöveden valmistus<br><sup>1</sup> vuoden keskimääräinen lämpökerroin lämpöpumpulle<br><sup>2</sup> lämpöpumppujärjestelmissä voi sisältyä lämpöpumpun vu                                                                                                    | le:<br>Tähän kuvaus lämmitys<br>Tuoton<br>hyötysuhde<br>-<br>81%<br>100%<br>oden keskimääräiseen l                                                                                                    | 0%<br>järjestelmästä<br>Jaon ja luovutuksen<br>hyötysuhde<br>-<br>80%<br>100%<br>ämpökertoimeen                                                                                                    | Lāmpökerroin <sup>1</sup><br>-                                                      | Apulaitteiden<br>sähkönkäyttö <sup>2</sup><br>kWh/(m <sup>2</sup> vuosi)<br>3,5                                  |
| Rakennuksen ilmanvaihtojärjestelmän LTO:n vuosihyötysuho<br>Lämmitysjärjestelmä<br>Lämmitysjärjestelmän kuvaus:<br>Tilojen ja iv:n lämmitys<br>Lämpimän käyttöveden valmistus<br><sup>1</sup> vuoden keskimääräinen lämpökerroin lämpöpumpulle<br><sup>2</sup> lämpöpumppujärjestelmissä voi sisältyä lämpöpumpun vu                                                                                                    | le:<br>Tähän kuvaus lämmitys<br>Tuoton<br>hyötysuhde<br>-<br>81%<br>100%<br>oden keskimääräiseen 1<br>Määrä                                                                                                    | 0%<br>järjestelmästä<br>Jaon ja luovutuksen<br>hyötysuhde<br>-<br>80%<br>100%<br>ämpökertoimeen<br>Tuotto                                                                                                    | Lāmpökerroin¹<br>-                                                                  | Apulaitteiden<br>sähkönkäyttö <sup>2</sup><br>kWh/(m <sup>2</sup> vuosi)<br>3,5                                  |
| Rakennuksen ilmanvaihtojärjestelmän LTO:n vuosihyötysuho<br>Lämmitysjärjestelmä<br>Lämmitysjärjestelmän kuvaus:<br>Tilojen ja iv:n lämmitys<br>Lämpimän käyttöveden valmistus<br><sup>1</sup> vuoden keskimääräinen lämpökerroin lämpöpumpulle<br><sup>2</sup> lämpöpumppujärjestelmissä voi sisältyä lämpöpumpun vu                                                                                                    | le:<br>Tähän kuvaus lämmitys<br>Tuoton<br>hyötysuhde<br>-<br>81%<br>100%<br>oden keskimääräiseen l<br>Määrä<br>kpl                                                                                                    | 0%<br>järjestelmästä<br>Jaon ja luovutuksen<br>hyötysuhde<br>-<br>80%<br>100%<br>ämpökertoimeen<br>Tuotto<br>kWh                                                                                                    | Lāmpökerroin¹<br>-                                                                  | Apulaitteiden<br>sähkönkäyttö <sup>2</sup><br>kWh/(m <sup>2</sup> vuosi)<br>3,5                                  |
| Rakennuksen ilmanvaihtojärjestelmän LTO:n vuosihyötysuho<br>Lämmitysjärjestelmä<br>Lämmitysjärjestelmän kuvaus:<br>Tilojen ja iv:n lämmitys<br>Lämpimän käyttöveden valmistus<br><sup>1</sup> vuoden keskimääräinen lämpökerroin lämpöpumpulle<br><sup>2</sup> lämpöpumppujärjestelmissä voi sisältyä lämpöpumpun vu<br>Varaava tulisija                                                                                                    | le:<br>Tähän kuvaus lämmitys<br>Tuoton<br>hyötysuhde<br>-<br>81%<br>100%<br>oden keskimääräiseen l<br>Määrä<br>kpl<br>1                                                                                                    | 0%<br>järjestelmästä<br>Jaon ja luovutuksen<br>hyötysuhde<br>-<br>80%<br>100%<br>ämpökertoimeen<br>Tuotto<br>kWh<br>3 000                                                                                           | Lāmpökerroin¹<br>-                                                                  | Apulaitteiden<br>sähkönkäyttö <sup>2</sup><br>kWh/(m <sup>2</sup> vuosi)<br>3,5                                  |
| Rakennuksen ilmanvaihtojärjestelmän LTO:n vuosihyötysuho<br>Lämmitysjärjestelmä<br>Lämmitysjärjestelmän kuvaus:<br>Tilojen ja iv:n lämmitys<br>Lämpimän käyttöveden valmistus<br><sup>1</sup> vuoden keskimääräinen lämpökerroin lämpöpumpulle<br><sup>2</sup> lämpöpumppujärjestelmissä voi sisältyä lämpöpumpun vu<br>Varaava tulisija<br>Ilmalämpöpumppu                                                                                                    | le:<br>Tähän kuvaus lämmitys<br>Tuoton<br>hyötysuhde<br>-<br>81%<br>100%<br>oden keskimääräiseen l<br>Määrä<br>kpl<br>1                                                                                                    | 0%<br>järjestelmästä<br>Jaon ja luovutuksen<br>hyötysuhde<br>-<br>80%<br>100%<br>ämpökertoimeen<br>Tuotto<br>kWh<br>3 000                                                                                           | Lāmpökerroin¹<br>-                                                                  | Apulaitteiden<br>sähkönkäyttö <sup>2</sup><br>kWh/(m <sup>2</sup> vuosi)<br>3,5                                  |
| Rakennuksen ilmanvaihtojärjestelmän LTO:n vuosihyötysuho<br>Lämmitysjärjestelmä<br>Lämmitysjärjestelmän kuvaus:<br>Tilojen ja iv:n lämmitys<br>Lämpimän käyttöveden valmistus<br><sup>1</sup> vuoden keskimääräinen lämpökerroin lämpöpumpulle<br><sup>2</sup> lämpöpumppujärjestelmissä voi sisältyä lämpöpumpun vu<br>Varaava tulisija<br>Ilmalämpöpumppu<br>Jäähdytysjärjestelmä                                                                                                    | le:<br>Tähän kuvaus lämmitys<br>Tuoton<br>hyötysuhde<br>-<br>81%<br>100%<br>oden keskimääräiseen l<br>Määrä<br>kpl<br>1                                                                                                    | 0%<br>järjestelmästä<br>Jaon ja luovutuksen<br>hyötysuhde<br>-<br>80%<br>100%<br>ämpökertoimeen<br>Tuotto<br>kWh<br>3 000                                                                                           | Lāmpökerroin¹<br>-                                                                  | Apulaitteiden<br>sähkönkäyttö <sup>2</sup><br>kWh/(m <sup>2</sup> vuosi)<br>3,5                                  |
| Rakennuksen ilmanvaihtojärjestelmän LTO:n vuosihyötysuho<br>Lämmitysjärjestelmä<br>Lämmitysjärjestelmän kuvaus:<br>Tilojen ja iv:n lämmitys<br>Lämpimän käyttöveden valmistus<br><sup>1</sup> vuoden keskimääräinen lämpökerroin lämpöpumpulle<br><sup>2</sup> lämpöpumppujärjestelmissä voi sisältyä lämpöpumpun vu<br>Varaava tulisija<br>Ilmalämpöpumppu<br>Jäähdytysjärjestelmä                                                                                                    | le:<br>Tähän kuvaus lämmitys<br>Tuoton<br>hyötysuhde<br>-<br>81%<br>100%<br>oden keskimääräiseen l<br>Määrä<br>kpl<br>1                                                                                                    | 0%<br>järjestelmästä<br>Jaon ja luovutuksen<br>hyötysuhde<br>-<br>80%<br>100%<br>ämpökertoimeen<br>Tuotto<br>kWh<br>3 000                                                                                           | Lāmpökerroin¹<br>-                                                                  | Apulaitteiden<br>sähkönkäyttö <sup>2</sup><br>kWh/(m <sup>2</sup> vuosi)<br>3,5                                  |
| Rakennuksen ilmanvaihtojärjestelmän LTO:n vuosihyötysuho<br>Lämmitysjärjestelmä<br>Lämmitysjärjestelmän kuvaus:<br>Tilojen ja iv:n lämmitys<br>Lämpimän käyttöveden valmistus<br><sup>1</sup> vuoden keskimääräinen lämpökerroin lämpöpumpulle<br><sup>2</sup> lämpöpumppujärjestelmissä voi sisältyä lämpöpumpun vu<br>Varaava tulisija<br>Ilmalämpöpumppu<br>Jäähdytysjärjestelmä                                                                                                    | le:<br>Tähän kuvaus lämmitys<br>Tuoton<br>hyötysuhde<br>-<br>81%<br>100%<br>oden keskimääräiseen l<br>Määrä<br>kpl<br>1<br>Jäähdytyskauden pat                                                                                 | 0%<br>järjestelmästä<br>Jaon ja luovutuksen<br>hyötysuhde<br>-<br>-<br>80%<br>100%<br>ämpökertoimeen<br>Tuotto<br>kWh<br>3 000                                                                                      | Lāmpökerroin¹<br>-                                                                  | Apulaitteiden<br>sähkönkäyttö <sup>2</sup><br>kWh/(m²vuosi)<br>3,5                                               |
| Rakennuksen ilmanvaihtojärjestelmän LTO:n vuosihyötysuho<br>Lämmitysjärjestelmä<br>Lämmitysjärjestelmän kuvaus:<br>Tilojen ja iv:n lämmitys<br>Lämpimän käyttöveden valmistus<br><sup>1</sup> vuoden keskimääräinen lämpökerroin lämpöpumpulle<br><sup>2</sup> lämpöpumppujärjestelmissä voi sisältyä lämpöpumpun vu<br>Varaava tulisija<br>Ilmalämpöpumppu<br>Jäähdytysjärjestelmä<br>Jäähdytysjärjestelmä                                                                                                    | le:<br>Tähän kuvaus lämmitys<br>Tuoton<br>hyötysuhde<br>-<br>81%<br>100%<br>oden keskimääräiseen l<br>Määrä<br>kpl<br>1<br>Jäähdytyskauden pat                                                                                 | 0%<br>järjestelmästä<br>Jaon ja luovutuksen<br>hyötysuhde<br>-<br>-<br>80%<br>100%<br>ämpökertoimeen<br>Tuotto<br>kWh<br>3 000                                                                                      | Lāmpökerroin¹<br>-                                                                  | Apulaitteiden<br>sähkönkäyttö <sup>2</sup><br>kWh/(m²vuosi)<br>3,5                                               |
| Rakennuksen ilmanvaihtojärjestelmän LTO:n vuosihyötysuho<br>Lämmitysjärjestelmä<br>Lämmitysjärjestelmän kuvaus:<br>Tilojen ja iv:n lämmitys<br>Lämpimän käyttöveden valmistus<br><sup>1</sup> vuoden keskimääräinen lämpökerroin lämpöpumpulle<br><sup>2</sup> lämpöpumppujärjestelmissä voi sisältyä lämpöpumpun vu<br>Varaava tulisija<br>Ilmalämpöpumppu<br>Jäähdytysjärjestelmä<br>Lämmin käyttövesi                                                                                                    | le:<br>Tähän kuvaus lämmitys<br>Tuoton<br>hyötysuhde<br>-<br>81%<br>100%<br>oden keskimääräiseen l<br>Määrä<br>kpl<br>1<br>Jäähdytyskauden pat                                                                                 | 0%<br>järjestelmästä<br>Jaon ja luovutuksen<br>hyötysuhde<br>-<br>-<br>80%<br>100%<br>ämpökertoimeen<br>Tuotto<br>kWh<br>3 000                                                                                      | Lāmpökerroin¹<br>-                                                                  | Apulaitteiden<br>sähkönkäyttö <sup>2</sup><br>kWh/(m²vuosi)<br>3,5                                               |
| Rakennuksen ilmanvaihtojärjestelmän LTO:n vuosihyötysuho<br>Lämmitysjärjestelmä<br>Lämmitysjärjestelmän kuvaus:<br>Tilojen ja iv:n lämmitys<br>Lämpimän käyttöveden valmistus<br><sup>1</sup> vuoden keskimääräinen lämpökerroin lämpöpumpulle<br><sup>2</sup> lämpöpumppujärjestelmissä voi sisältyä lämpöpumpun vu<br>Varaava tulisija<br>Ilmalämpöpumppu<br>Jäähdytysjärjestelmä<br>Lämmin käyttövesi                                                                                                    | le:<br>Tähän kuvaus lämmitys<br>Tuoton<br>hyötysuhde<br>-<br>81%<br>100%<br>oden keskimääräiseen l<br>Määrä<br>kpl<br>1<br>Jäähdytyskauden pat                                                                                 | 0%<br>järjestelmästä<br>Jaon ja luovutuksen<br>hyötysuhde<br>                                                                                                    | Lāmpökerroin¹<br>-                                                                  | Apulaitteiden<br>sähkönkäyttö <sup>2</sup><br>kWh/(m²vuosi)<br>3,5                                               |
| Rakennuksen ilmanvaihtojärjestelmän LTO:n vuosihyötysuho<br>Lämmitysjärjestelmä<br>Lämmitysjärjestelmän kuvaus:<br>Tilojen ja iv:n lämmitys<br>Lämpimän käyttöveden valmistus<br><sup>1</sup> vuoden keskimääräinen lämpökerroin lämpöpumpulle<br><sup>2</sup> lämpöpumppujärjestelmissä voi sisältyä lämpöpumpun vu<br>Varaava tulisija<br>Ilmalämpöpumppu<br>Jäähdytysjärjestelmä<br>Lämmin käyttövesi                                                                                                    | le:<br>Tähän kuvaus lämmitys<br>Tuoton<br>hyötysuhde<br>-<br>81%<br>100%<br>oden keskimääräiseen l<br>Määrä<br>kpl<br>1<br>Jäähdytyskauden pal<br>-<br>Ominaiskulutus                                                          | 0%<br>järjestelmästä<br>Jaon ja luovutuksen<br>hyötysuhde<br>-<br>80%<br>100%<br>ämpökertoimeen<br>Tuotto<br>kWh<br>3 000<br>notettu kylmäkerroin                                                                   | Lāmpökerroin¹<br>-                                                                  | Apulaitteiden<br>sähkönkäyttö <sup>2</sup><br>kWh/(m²vuosi)<br>3,5                                               |
| Rakennuksen ilmanvaihtojärjestelmän LTO:n vuosihyötysuho<br>Lämmitysjärjestelmä<br>Lämmitysjärjestelmän kuvaus:<br>Tilojen ja iv:n lämmitys<br>Lämpimän käyttöveden valmistus<br><sup>1</sup> vuoden keskimääräinen lämpökerroin lämpöpumpulle<br><sup>2</sup> lämpöpumppujärjestelmissä voi sisältyä lämpöpumpun vu<br>Varaava tulisija<br>Ilmalämpöpumppu<br>Jäähdytysjärjestelmä<br>Lämmin käyttövesi                                                                                                    | le:<br>Tähän kuvaus lämmitys<br>Tuoton<br>hyötysuhde<br>-<br>81%<br>100%<br>oden keskimääräiseen l<br>Määrä<br>kpl<br>1<br>Jäähdytyskauden pal<br>-<br>Ominaiskulutus<br>dm³/(m²vuosi)<br>600                                  | 0%<br>järjestelmästä<br>Jaon ja luovutuksen<br>hyötysuhde<br>-<br>80%<br>100%<br>ämpökertoimeen<br>Tuotto<br>kWh<br>3 000<br>notettu kylmäkerroin<br>Lämmitysenergian ne<br>kWh/(m²vuosi)<br>25                     | Lāmpökerroin <sup>1</sup><br>-                                                      | Apulaitteiden<br>sähkönkäyttö <sup>2</sup><br>kWh/(m <sup>2</sup> vuosi)<br>3,5                                  |
| Rakennuksen ilmanvaihtojärjestelmän LTO:n vuosihyötysuho<br>Lämmitysjärjestelmä<br>Lämmitysjärjestelmän kuvaus:<br>Tilojen ja iv:n lämmitys<br>Lämpimän käyttöveden valmistus<br><sup>1</sup> vuoden keskimääräinen lämpökerroin lämpöpumpulle<br><sup>2</sup> lämpöpumppujärjestelmissä voi sisältyä lämpöpumpun vu<br>Varaava tulisija<br>Ilmalämpöpumppu<br>Jäähdytysjärjestelmä<br>Lämmin käyttövesi                                                                                                    | le:<br>Tähän kuvaus lämmitys<br>Tuoton<br>hyötysuhde<br>-<br>81%<br>100%<br>oden keskimääräiseen l<br>Määrä<br>kpl<br>1<br>Jäähdytyskauden pal<br>-<br>Ominaiskulutus<br>dm³/(m²vuosi)<br>600                                  | 0%<br>järjestelmästä<br>Jaon ja luovutuksen<br>hyötysuhde<br>-<br>80%<br>100%<br>ämpökertoimeen<br>Tuotto<br>kWh<br>3 000<br>notettu kylmäkerroin<br>Lämmitysenergian ne<br>kWh/(m²vuosi)<br>35                     | Lāmpökerroin <sup>1</sup><br>-<br>ttotarve                                          | Apulaitteiden<br>sähkönkäyttö <sup>2</sup><br>kWh/(m <sup>2</sup> vuosi)<br>3,5                                  |
| Rakennuksen ilmanvaihtojärjestelmän LTO:n vuosihyötysuho<br>Lämmitysjärjestelmä<br>Lämmitysjärjestelmän kuvaus:<br>Tilojen ja iv:n lämmitys<br>Lämpimän käyttöveden valmistus<br><sup>1</sup> vuoden keskimääräinen lämpökerroin lämpöpumpulle<br><sup>2</sup> lämpöpumppujärjestelmissä voi sisältyä lämpöpumpun vu<br>Varaava tulisija<br>Ilmalämpöpumppu<br>Jäähdytysjärjestelmä<br>Lämmin käyttövesi<br>Lämmin käyttövesi                                                                                                    | le:<br>Tähän kuvaus lämmitys<br>Tuoton<br>hyötysuhde<br>-<br>81%<br>100%<br>oden keskimääräiseen l<br>Määrä<br>kpl<br>1<br>Jäähdytyskauden pal<br>-<br>Ominaiskulutus<br>dm³/(m²vuosi)<br>600                                  | 0%<br>järjestelmästä<br>Jaon ja luovutuksen<br>hyötysuhde<br>-<br>80%<br>100%<br>ämpökertoimeen<br>Tuotto<br>kWh<br>3 000<br>notettu kylmäkerroin<br>Lämmitysenergian ne<br>kWh/(m²vuosi)<br>35                     | Lāmpökerroin <sup>1</sup><br>-                                                      | Apulaitteiden<br>sähkönkäyttö <sup>2</sup><br>kWh/(m <sup>2</sup> vuosi)<br>3,5                                  |
| Rakennuksen ilmanvaihtojärjestelmän LTO:n vuosihyötysuho<br>Lämmitysjärjestelmä<br>Lämmitysjärjestelmän kuvaus:<br>Tilojen ja iv:n lämmitys<br>Lämpimän käyttöveden valmistus<br><sup>1</sup> vuoden keskimääräinen lämpökerroin lämpöpumpulle<br><sup>2</sup> lämpöpumppujärjestelmissä voi sisältyä lämpöpumpun vu<br>Varaava tulisija<br>Ilmalämpöpumppu<br>Jäähdytysjärjestelmä<br>Lämmin käyttövesi<br>Lämmin käyttövesi                                                                                                    | le:<br>Tähän kuvaus lämmitys<br>Tuoton<br>hyötysuhde<br>-<br>81%<br>100%<br>oden keskimääräiseen l<br>Määrä<br>kpl<br>1<br>Jäähdytyskauden pali<br>-<br>Ominaiskulutus<br>dm³/(m²vuosi)<br>600<br>Käyttöaste                   | 0%<br>järjestelmästä<br>Jaon ja luovutuksen<br>hyötysuhde<br>-<br>80%<br>100%<br>ämpökertoimeen<br>Tuotto<br>kWh<br>3 000<br>notettu kylmäkerroin<br>Lämmitysenergian ne<br>kWh/(m²vuosi)<br>35                     | Lāmpökerroin <sup>1</sup><br>-<br>ttotarve                                          | Apulaitteiden<br>sähkönkäyttö <sup>2</sup><br>kWh/(m <sup>2</sup> vuosi)<br>3,5                                  |
| Rakennuksen ilmanvaihtojärjestelmän LTO:n vuosihyötysuho<br>Lämmitysjärjestelmä<br>Lämmitysjärjestelmän kuvaus:<br>Tilojen ja iv:n lämmitys<br>Lämpimän käyttöveden valmistus<br><sup>1</sup> vuoden keskimääräinen lämpökerroin lämpöpumpulle<br><sup>2</sup> lämpöpumppujärjestelmissä voi sisältyä lämpöpumpun vu<br>Varaava tulisija<br>Ilmalämpöpumppu<br>Jäähdytysjärjestelmä<br>Lämmin käyttövesi<br>Lämmin käyttövesi<br>Sisäiset lämpökuormat eri käyttöasteilla                                                                                                    | le:<br>Tähän kuvaus lämmitys<br>Tuoton<br>hyötysuhde<br>-<br>81%<br>100%<br>oden keskimääräiseen l<br>Määrä<br>kpl<br>1<br>Jäähdytyskauden pali<br>-<br>Ominaiskulutus<br>dm³/(m³vuosi)<br>600                                 | 0%<br>järjestelmästä<br>Jaon ja luovutuksen<br>hyötysuhde<br>-<br>80%<br>100%<br>ämpökertoimeen<br>Tuotto<br>kWh<br>3 000<br>notettu kylmäkerroin<br>Lämmitysenergian ne<br>kWh/(m²vuosi)<br>35<br>Henkilöt<br>W/m² | Lāmpökerroin <sup>1</sup><br>-<br>ttotarve                                          | Apulaitteiden<br>sähkönkäyttö <sup>2</sup><br>kWh/(m <sup>2</sup> vuosi)<br>3,5<br>Valaistus<br>W/m <sup>2</sup> |
| Rakennuksen ilmanvaihtojärjestelmän LTO:n vuosihyötysuht         Lämmitysjärjestelmä         Lämmitysjärjestelmän kuvaus:         Tilojen ja iv:n lämmitys         Lämpimän käyttöveden valmistus <sup>1</sup> vuoden keskimääräinen lämpökerroin lämpöpumpulle <sup>2</sup> lämpöpumppujärjestelmissä voi sisältyä lämpöpumpun vu         Varaava tulisija         Ilmalämpöpumppu         Jäähdytysjärjestelmä         Lämmin käyttövesi         Lämmin käyttövesi         Henkilöt                                                                                                    | le:<br>Tähän kuvaus lämmitys<br>Tuoton<br>hyötysuhde<br>-<br>81%<br>100%<br>oden keskimääräiseen l<br>Määrä<br>kpl<br>1<br>Jäähdytyskauden pal<br>-<br>Ominaiskulutus<br>dm³/(m²vuosi)<br>600<br>Käyttöaste<br>-<br>60%        | 0%<br>järjestelmästä<br>Jaon ja luovutuksen<br>hyötysuhde<br>-<br>80%<br>100%<br>ämpökertoimeen<br>Tuotto<br>kWh<br>3 000<br>notettu kylmäkerroin<br>kWh/(m²vuosi)<br>35<br>Henkilöt<br>W/m²<br>2,0                 | Lāmpökerroin <sup>1</sup><br>-<br>ttotarve<br>Kuluttajalaitteet<br>W/m <sup>2</sup> | Apulaitteiden<br>sähkönkäyttö <sup>3</sup><br>kWh/(m <sup>3</sup> vuosi)<br>3,5<br>Valaistus<br>W/m <sup>2</sup> |
| Rakennuksen ilmanvaihtojärjestelmän LTO:n vuosihyötysuht         Lämmitysjärjestelmä         Lämmitysjärjestelmän kuvaus:         Tilojen ja iv:n lämmitys         Lämpimän käyttöveden valmistus <sup>1</sup> vuoden keskimääräinen lämpökerroin lämpöpumpulle <sup>2</sup> lämpöpumppujärjestelmissä voi sisältyä lämpöpumpun vu         Varaava tulisija         Ilmalämpöpumppu         Jäähdytysjärjestelmä         Lämmin käyttövesi         Lämmin käyttövesi         Henkilöt         Kuluttajalaitteet                                                                                                    | le:<br>Tähän kuvaus lämmitys<br>Tuoton<br>hyötysuhde<br>-<br>81%<br>100%<br>oden keskimääräiseen 1<br>Määrä<br>kpl<br>1<br>Jäähdytyskauden pal<br>-<br>Ominaiskulutus<br>dm³/(m²vuosi)<br>600<br>Käyttöaste<br>-<br>60%<br>60% | 0%<br>järjestelmästä<br>Jaon ja luovutuksen<br>hyötysuhde<br>-<br>80%<br>100%<br>ämpökertoimeen<br>Tuotto<br>kWh<br>3 000<br>notettu kylmäkerroin<br>kWh/(m²vuosi)<br>35<br>Henkliöt<br>W/m²<br>2,0                 | Lāmpökerroin <sup>1</sup> ttotarve Kuluttajalaitteet W/m <sup>2</sup> 3,0           | Apulaitteiden<br>sähkönkäyttö <sup>2</sup><br>kWh/(m <sup>2</sup> vuosi)<br>3,5<br>Valaistus<br>W/m <sup>2</sup> |

Sivu 30

| E-LUVUN LASKENNAN TULOKS                                             | ET                      |                      |                            |                             |
|----------------------------------------------------------------------|-------------------------|----------------------|----------------------------|-----------------------------|
| Rakennuskohde                                                        |                         |                      |                            |                             |
| Rakennuksen käyttötarkoitusluokka                                    | Yhden asunnon talot     |                      |                            |                             |
| Rakennuksen valmistumisvuosi<br>Lämmitetty nettoala, m²              | 1979<br>96              |                      |                            |                             |
| E-luku, kWhE / (m <sup>2</sup> vuosi)                                | 328                     |                      |                            |                             |
|                                                                      | 520                     |                      |                            |                             |
| E-invali entrely                                                     |                         |                      |                            |                             |
| Käytettävät energiamuodot                                            | Laskettu                | Energiamuodon        | Energiamuodo               | on kertoimella              |
|                                                                      | ostoenergia             | kerroin              | painotettu en              | ergiankulutus               |
|                                                                      | kWh/vuosi               | -                    | kWhE/vuosi                 | kWhE/(m <sup>2</sup> vuosi) |
| sähkö                                                                | 2 813                   | 1,2                  | 3 376                      | 36                          |
| uusiutuva poittoaine                                                 | 5 000                   | 0,5                  | 2 500                      | 27                          |
| tossiilinen polttoaine                                               | 25 404                  | 1,0                  | 25 404                     | 265                         |
|                                                                      |                         |                      |                            |                             |
| VHTEENSÄ                                                             | 33 217                  |                      | 31 280                     | 328                         |
| Tusintuva omavaraisenergia, hvödyksikäytetty osuus                   |                         |                      |                            |                             |
| Custurava omavaraisenergia, nyouyksikaytetty osaus                   |                         | 1.111 farmeri        | 1.11/h //_2)               |                             |
|                                                                      |                         | KWD/VU051            | KWD/(m vuosi)              |                             |
|                                                                      |                         |                      |                            |                             |
|                                                                      |                         |                      |                            |                             |
| Pakonnuksen teknisten järjestelmien energiankulutus                  |                         |                      |                            |                             |
| Kakennuksen teknisten järjestennien energiankulutus                  |                         |                      |                            |                             |
|                                                                      |                         | Sähkö                | Lämpö                      | Kaukojäähdytys              |
|                                                                      |                         | KWN/(III VUOSI)      | Kwn/(m vuosi)              | Kwn/(m vuosi)               |
| Lāmmitysjārjestelmā                                                  |                         |                      |                            | )                           |
| Tilojen lämmitys <sup>1</sup>                                        |                         | 3,0                  | 255,5                      | -                           |
| Tuloiiman lammitys<br>Lämpimän käyttöveden valmistus                 |                         | 0.0                  | 61.2                       |                             |
| Ilmanvaihtojärjestelmän sähköenergiankulutus                         |                         | 5,3                  | -                          | -                           |
| Jäähdytysjärjestelmä                                                 |                         |                      |                            |                             |
| Kuluttajalaitteet ja valaistus                                       |                         | 21,0                 | - 216.7                    |                             |
|                                                                      |                         | 29,3                 | 510,7                      |                             |
| 'ilmanvaihdon tuloilman lämpeneminen tilassa ja korvausi             | lman lämmitys kuuluu ti | lojen lämmitykseen   |                            |                             |
| Energian nettotarve                                                  |                         |                      |                            |                             |
|                                                                      |                         | kWh/vuosi            | kWh/(m²vuosi)              |                             |
| Tilojen lämmitys <sup>2</sup>                                        |                         | 17 273               | 180                        |                             |
| Lämpimän käyttöveden valmistus                                       |                         | 3 360                | 35                         |                             |
| Jäähdytys                                                            |                         |                      |                            |                             |
| <sup>2</sup> sisältää vuotoilman, korvausilman ja tuloilman lämpenem | isen tilassa            |                      |                            |                             |
| <sup>3</sup> laskettu lämmöntalteenoton kanssa                       |                         |                      |                            |                             |
| Lämpökuormat                                                         |                         |                      |                            |                             |
|                                                                      |                         | kWh/mosi             | kWh/(m <sup>2</sup> vuosi) |                             |
| Aurinko                                                              |                         | 5 481                | 58                         |                             |
| Henkilöt                                                             |                         | 1 009                | 11                         |                             |
| Kuluttajalaitteet                                                    |                         | 1 514                | 16                         |                             |
| Lämpimän käyttöveden kierrosta ia varastoinnin häviöistä             |                         | 469                  | 0<br>5                     |                             |
| Laskentatvökalun nimi ja versionumero                                |                         |                      | -                          |                             |
| contraction and a second difference                                  |                         |                      |                            |                             |
| Laskentatyökalun nimi ja versionumero                                |                         | Lamitor W /id 201907 | 724.15210.19199.2203.s     | e                           |

Energiatodistuksen laskenta on suoritettu lamit.fi:n kuukausitason laskentamoottorilla. Laskentamoottori perustuu Suomen rakentamismääräyskokoelman osaan D5, ja sitä on tarkennettu soveltuvilta osin EN -standardien kuten ISO EN 13790 pohjalta. Laskentamoottori on validoitu ASHRAE 140-2011 standardin kappaleen 7 mukaan. Laskentamoottoria voidaan käyttää Suomen rakentamismääräysten mukaisen uudisrakennuksen energiaselvityksen ja energiatodistuksen laskentaan rakennuksille, joissa ei ole aktiivista jäähdytysjärjestelmää. Laskentamoottoria voidaan käyttää energiatodistuksen tekemiseen myös mille tahansa olemassa olevalle rakennukselle.

Sivu 31

1

| TOTEUTUNUT ENERGIANKULUTUS                                                                  |                                |                                   |                            |                                |                          |
|---------------------------------------------------------------------------------------------|--------------------------------|-----------------------------------|----------------------------|--------------------------------|--------------------------|
| Saatavilla olevat ostoenergian määrät ilmoitetaan sellais                                   | enaan ilman lämmönta           | arvelukukor                       | rjausta.                   |                                |                          |
| Toteutunut ostoenergiankulutus                                                              |                                |                                   |                            |                                |                          |
| Lämmitetty nettoala 96 m²                                                                   |                                |                                   |                            |                                |                          |
| Ostettu energia                                                                             |                                |                                   |                            | kWh/vuosi                      | kWh/(m²vuosi)            |
| Kaukolämpö<br>Kokonaissähkö<br>Kiinteistösähkö<br>Käyttäjäsähkö<br>Kaukojäähdytys           |                                |                                   |                            | 0<br>3000<br>1000<br>2000<br>0 | 0<br>31<br>10<br>21<br>0 |
| Ostetut polttoaineet <sup>1</sup>                                                           | polttoaineen määrä<br>vuodessa | yksikkö                           | muunnos-kerroin<br>kWh:ksi | kWh/vuosi                      | kWh/(m²vuosi)            |
| Kevyt polttoöljy<br>Pilkkeet (havu- ja sekapuu)<br>Pilkkeet (koivu)<br>Puupelletit          | 2500<br>0<br>3<br>0            | litra<br>pino-m³<br>pino-m³<br>kg | 10<br>1300<br>1700<br>4.7  | 25000<br>0<br>5100<br>0        | 260<br>0<br>53<br>0      |
| <sup>1</sup> Selostus ostettujen polttoaineiden määrän arvioinnist<br>"Lisämerkintöjä".<br> | a (yksikköä vuodessa)          | tulee esitt                       | ää kohdassa                |                                |                          |

#### Toteutunut ostoenergia yhteensä

| Sāhkō yhteensā        | kWh/vuosi<br>3000 | kWh/(m²vuosi)<br>31 |
|-----------------------|-------------------|---------------------|
| Kaukolämpö yhteensä   | 0                 | 0                   |
| Polttoaineet yhteensä | 30100             | 314                 |
| Kaukojäähdytys        | 0                 | 0                   |
| YHTEENSÄ              | 33100             | 345                 |

Toteutunut energiankulutus riippuu mm. rakennuksen käyttäjien lukumäärästä ja käyttötottumuksista, käyttöajoista, sisäisistä kuormista, rakennuksen sijainnista ja vuotuisista sääolosuhteista. Laskennallisessa tarkastelussa nämä asiat on vakioitu. Taulukossa ilmoitetut luvut saattavat sisältää kulutusta, joka ei sisälly laskennalliseen ostoenergiankulutukseen. Taulukosta voi myös puuttua energiankulutuksia, joiden kulutustietoja ei ollut saatavilla todistusta laadittaessa. Näiden syiden vuoksi toteutunut ostoenergiankulutus ei ole verrattavissa laskennalliseen ostoenergian kulutukseen.

| TOIN       | ENDIDE EUDOTINE                                       | ET ENEDOLATELIOVI                    | THIDEN                              |                             |
|------------|-------------------------------------------------------|--------------------------------------|-------------------------------------|-----------------------------|
|            | NTAMICEVCI                                            | ETENERGIATERUN                       | KUUDEN                              |                             |
| PARA       | INTAMISEKSI                                           |                                      |                                     |                             |
| Tämä osio  | o ei koske uudisrakennuksia                           |                                      |                                     |                             |
| Huomiot    | - ulkoseinät, ulko-ovet ja ikkunat                    |                                      |                                     |                             |
| Ikkunoide  | n nykvinen II-arvo on 2.1 W/(m2.K) ia (               | oven nykvinen U-arvo on 1.4 W/(m2.K) |                                     |                             |
| interiorae |                                                       | oren nykymen o urto on 1,4 tij(m2 k) | -                                   |                             |
|            |                                                       |                                      |                                     |                             |
|            |                                                       |                                      |                                     |                             |
|            |                                                       |                                      |                                     |                             |
| Toimenp    | ide-ehdotukset ja arvioidut säästöt                   |                                      |                                     |                             |
| 1          | Suositellaan ikkunoiden uusimista U-a                 | arvolle 0,8 W/(m2 K).                |                                     |                             |
| 2          | Suositellaan ulko-oven uusimista U-ar                 | volle 1 W/(m2 K).                    |                                     |                             |
| 3          |                                                       |                                      |                                     |                             |
|            | Lämpö, ostoenergian säästö                            | Sähkö, ostoenergian säästö           | Jäähdytys, ostoenergian säästö      | E-luvun muutos              |
|            | kWh/vuosi                                             | kWh/vuosi                            | kWh/vuosi                           | kWhE/m2vuosi                |
| 1          | 4352                                                  | 0                                    | 0                                   | -45                         |
| 2          | 123                                                   | 0                                    | 0                                   | -1                          |
| 3          |                                                       |                                      |                                     |                             |
| Huomiot    | - ylä- ja alapohja                                    |                                      |                                     |                             |
| Toimenp    | ide-ehdotukset ja arvioidut säästöt                   |                                      |                                     |                             |
| 1          | Suositellaan 300 mm nuhallusuillaa lii                | sarietaakei                          |                                     |                             |
| 2          | Subsiteitaan 500 min punanusvinaa n                   | delistersi.                          |                                     |                             |
| 3          |                                                       |                                      |                                     |                             |
|            | Lämpö, ostoenergian säästö                            | Sähkö, ostoenergian säästö           | Jäähdytys, ostoenergian säästö      | E-luvun muutos              |
|            | kWh/vuosi                                             | kWh/vuosi                            | kWh/vuosi                           | kWhE/m2vuosi                |
| 1          | 3352                                                  | 0                                    | 0                                   | -35                         |
| 2          |                                                       |                                      |                                     |                             |
| 3          |                                                       |                                      |                                     |                             |
| Huomiot    | <ul> <li>tilojen ja käyttöveden lämmitysjä</li> </ul> | rjestelmät                           |                                     |                             |
| Rakennuk   | sen energiatehokkuutta voisi parantaa                 | vaihtamalla päälämmitysjärjestelmäk  | si Vesi-ilmalāmpõpumpun. Samalla my | ös lämpövaraaja uusiutuisi. |
|            |                                                       |                                      |                                     |                             |
|            |                                                       |                                      |                                     |                             |
|            |                                                       |                                      |                                     |                             |
|            |                                                       |                                      |                                     |                             |
| Toimenp    | ide-ehdotukset ja arvioidut säästöt                   |                                      |                                     |                             |
| 1          | Suositellaan lämmitysteholtaan 10 kW                  | V vesi-ilmalämnönumnun asentamista   | õlivkattilan tilalle                |                             |
| 2          |                                                       |                                      | - 27                                |                             |
| 3          |                                                       |                                      |                                     |                             |
|            | Lämpö, ostoenergian säästö                            | Sähkö, ostoenergian säästö           | Jäähdytys, ostoenergian säästö      | E-luvun muutos              |
|            | kWh/vuosi                                             | kWh/vuosi                            | kWh/vuosi                           | kWhE/m2vuosi                |
| 1          | 27985                                                 | -8772                                | 0                                   | -170                        |
| 2          |                                                       |                                      |                                     |                             |
| 3          |                                                       |                                      |                                     |                             |

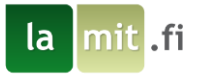

# Lamitor W käyttöopas

| Huomiot - ilmanvaihto ja ilmastointijärjestelmät              |                                                                                              |                                      |                                |                |  |  |  |  |
|---------------------------------------------------------------|----------------------------------------------------------------------------------------------|--------------------------------------|--------------------------------|----------------|--|--|--|--|
| Koneellisen poiston tämän hetkinen SFP-luku on 1,5 kW/(m³ s). |                                                                                              |                                      |                                |                |  |  |  |  |
|                                                               |                                                                                              |                                      |                                |                |  |  |  |  |
|                                                               |                                                                                              |                                      |                                |                |  |  |  |  |
|                                                               |                                                                                              |                                      |                                |                |  |  |  |  |
| Toimenpide-ehdotukset ja arvioidut säästöt                    |                                                                                              |                                      |                                |                |  |  |  |  |
| 1                                                             | 1 Suositellaan ilmanvaihtolaitteen uusimista SFP-luvun madaltamiseksi 0,9 kW/(m³ s) tasolle. |                                      |                                |                |  |  |  |  |
| 2                                                             |                                                                                              |                                      |                                |                |  |  |  |  |
|                                                               | Lämpö, ostoenergian säästö                                                                   | Sähkö, ostoenergian säästö           | Jäähdytys, ostoenergian säästö | E-luvun muutos |  |  |  |  |
|                                                               | kWh/vuosi                                                                                    | kWh/vuosi                            | kWh/vuosi                      | kWhE/m2vuosi   |  |  |  |  |
| 1                                                             | 0                                                                                            | 202                                  | 0                              | -3             |  |  |  |  |
| 2                                                             |                                                                                              |                                      |                                |                |  |  |  |  |
| Huomiot                                                       | - valaistus, jäähdytysiäriestelmät, s                                                        | ähköiset erillislämmitykset ia mu    | ut järjestelmät                |                |  |  |  |  |
|                                                               |                                                                                              |                                      |                                |                |  |  |  |  |
|                                                               |                                                                                              |                                      |                                |                |  |  |  |  |
|                                                               |                                                                                              |                                      |                                |                |  |  |  |  |
|                                                               |                                                                                              |                                      |                                |                |  |  |  |  |
|                                                               |                                                                                              |                                      |                                |                |  |  |  |  |
| Toimenpi                                                      | de-ehdotukset ja arvioidut säästöt                                                           |                                      |                                |                |  |  |  |  |
| 1                                                             |                                                                                              |                                      |                                |                |  |  |  |  |
| 2                                                             |                                                                                              |                                      |                                |                |  |  |  |  |
|                                                               | Lämpö, ostoenergian säästö                                                                   | Sähkö, ostoenergian säästö           | Jäähdytys, ostoenergian säästö | E-luvun muutos |  |  |  |  |
|                                                               | kWh/vuosi                                                                                    | kWh/vuosi                            | kWh/vuosi                      | kWhE/m2vuosi   |  |  |  |  |
| 1                                                             | 0                                                                                            | 0                                    | 0                              | 0              |  |  |  |  |
| 3                                                             |                                                                                              |                                      |                                |                |  |  |  |  |
| Suosituk                                                      | sia rakennuksen käyttöön ia yllän                                                            | itoon                                |                                |                |  |  |  |  |
| Suositella                                                    | an että talotekniikkaa ja rakenteita v                                                       | lläpidetään ia huolletaan asianmuka  | isesti.                        |                |  |  |  |  |
|                                                               |                                                                                              |                                      |                                |                |  |  |  |  |
|                                                               |                                                                                              |                                      |                                |                |  |  |  |  |
|                                                               |                                                                                              |                                      |                                |                |  |  |  |  |
|                                                               |                                                                                              |                                      |                                |                |  |  |  |  |
|                                                               |                                                                                              |                                      |                                |                |  |  |  |  |
|                                                               |                                                                                              |                                      |                                |                |  |  |  |  |
|                                                               |                                                                                              |                                      |                                |                |  |  |  |  |
|                                                               |                                                                                              |                                      |                                |                |  |  |  |  |
|                                                               |                                                                                              |                                      |                                |                |  |  |  |  |
|                                                               |                                                                                              |                                      |                                |                |  |  |  |  |
| Lisätietoj                                                    | ja energiatehokkuudesta                                                                      |                                      |                                |                |  |  |  |  |
| Motiva Oy                                                     | r - Asiantuntija energian ja materiaali                                                      | en tehokkaassa käytössä, www.moti    | va.fi                          |                |  |  |  |  |
|                                                               |                                                                                              |                                      |                                |                |  |  |  |  |
| lamit.fi - ti                                                 | ämäkin energiatodistus on tehty Lam                                                          | itor W -ohjelmistolla osoitteessa ww | w.lamitor.fi                   |                |  |  |  |  |
|                                                               |                                                                                              |                                      |                                |                |  |  |  |  |

Lamitor W 2018

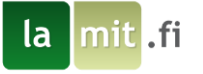

# Energiatodistus+ (Liite 2)

|                                                                                           | ENERG                                        |                                                              | ,                                                      |                        |
|-------------------------------------------------------------------------------------------|----------------------------------------------|--------------------------------------------------------------|--------------------------------------------------------|------------------------|
| Energiatodistus+ on vapaa<br>toteutuneen ja laskennallis                                  | ehtoinen lisäsivu en<br>en kulutuksen sekä l | ergiatodistukseen. Sen tar<br>E-lukulaskennan eroavaisu      | koituksena on havainnol<br>uuksia ja samankaltaisuu    | llistaa<br>Iksia.      |
| Rakennuksen nimi ja osoite                                                                |                                              | Lamitor W Harjoitusproj<br>Harjoitusprojektinkatu 1<br>12345 | ekti                                                   |                        |
| 1. TOTEUTUNUT ENERGI                                                                      | ANKULUTUS                                    |                                                              |                                                        |                        |
| Käyttäjän ilmoittamat ener                                                                | gian ja polttoaineide                        | n kulutukset.                                                |                                                        |                        |
| Ostoenergia                                                                               | Polttoaine                                   | Yksikkö                                                      | kWh/vuosi                                              | €/vuo                  |
| Kokonaissähkö                                                                             |                                              |                                                              | 3000 kWh                                               | 452                    |
| <ul> <li>Kiinteistösähkö</li> </ul>                                                       |                                              |                                                              | 1000 kWh                                               | 151                    |
| <ul> <li>Käyttäjäsähkö</li> </ul>                                                         |                                              |                                                              | 2000 kWh                                               | 302                    |
| Polttoöljy                                                                                | 2500                                         | litra                                                        | 25000 kWh                                              | 2845                   |
| Pilkkeet (koivu)                                                                          | 3                                            | pino-m <sup>3</sup>                                          | 5100 kWh                                               | 396                    |
| Vesi                                                                                      | 60                                           | m³                                                           |                                                        | 121                    |
| Yhteensä                                                                                  |                                              |                                                              | 33100 kWh                                              | 3815                   |
| 2. LASKENNALLINEN ENI                                                                     | ERGIANKULUTUS                                |                                                              |                                                        |                        |
| Laskennallinen energiankul                                                                | lutus rakennuksen si                         | jaintipaikkakunnalla Akaa                                    |                                                        |                        |
| Ostoenergia                                                                               | Polttoaine                                   | Yksikkö                                                      | kWh/vuosi                                              | €/vuo                  |
| Sāhkö                                                                                     |                                              |                                                              | 2813 kWh                                               | 424                    |
| <ul> <li>Valaistus ja laitteet</li> </ul>                                                 |                                              |                                                              | 2018 kWh                                               | 304                    |
| Kevyt polttoöljy                                                                          | 2540.36                                      | I.                                                           | 25404 kWh                                              | 2891                   |
| Pilke                                                                                     | 2.94                                         | pino-m <sup>3</sup>                                          | 5000 kWh                                               | 388                    |
| Vesi                                                                                      | 57.6                                         | m³                                                           |                                                        | 116                    |
| Yhteensä                                                                                  |                                              |                                                              | 33217 kWh                                              | 3819                   |
| 3. ENERGIATODISTUSLA                                                                      | SKENNAN MUKAIS                               | ET KULUTUKSET                                                |                                                        |                        |
| E-luvun laskennan mukaine                                                                 | en energiatodistukse                         | ssa ilmoitettava laskennal                                   | llinen energiankulutus pa                              | aikkakunnalla          |
| Ostoenergia                                                                               | kWh/vuosi                                    | Energiamuodon                                                | kWhE/vuosi                                             |                        |
|                                                                                           |                                              | kerroin                                                      |                                                        |                        |
| Sāhkö                                                                                     | 2813 kWh                                     | 1.2                                                          | 3375 kWh                                               |                        |
| <ul> <li>Valaistus ja laitteet</li> </ul>                                                 | 2018 kWh                                     | 1.2                                                          | 2422 kWh                                               |                        |
| Kevyt polttoöljy                                                                          | 25404 kWh                                    | 1                                                            | 25404 kWh                                              |                        |
| Pilke                                                                                     | 5000 kWh                                     | 0.5                                                          | 2500 kWh                                               |                        |
| Yhteensä                                                                                  | 33217 kWh                                    |                                                              | 31279 kWh                                              |                        |
| Selvitys eroavaisuuksist                                                                  | a                                            |                                                              |                                                        |                        |
| <ol> <li>Toteutuneeseen kulutuk:<br/>Vertailukelpoisten tulosten<br/>tarkasti.</li> </ol> | seen vaikuttaa esime<br>saamiseksi polttoair | erkiksi rakennuksen käyttö<br>neiden ja energioiden kulu     | ö, sisälämpötila ja paikal<br>tukset tulee syöttää mal | laolo.<br>ndollisimman |
| <ol> <li>Laskennallinen energian<br/>osalta ja siinä ei käytetä en</li> </ol>             | kulutus eroaa energi<br>ergiamuotojen kerto  | atodistuksen E-luvun lask<br>vimia.                          | ennasta sijaintipaikkaku                               | nnan säätietoje        |
| 3. Energiatodistuslaskenna                                                                | ssa kulutukset kerro                         | taan kyseisen energiamuo                                     | odon kertoimella. Nāmā t                               | tulokset               |